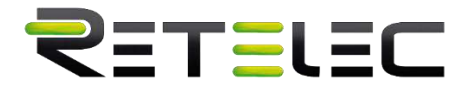

## Manual de usuario **REPVI060G**

Inversor PV conectado a red

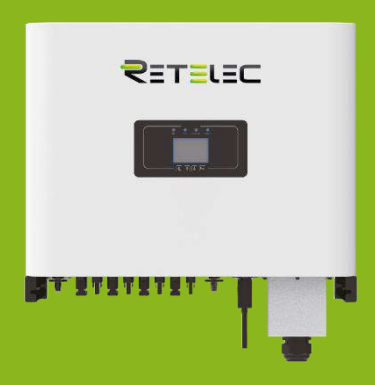

## RETELEC

## Contenido

| 1. | Intro | ducción4                                             |
|----|-------|------------------------------------------------------|
|    | 1.1   | Introducción de la apariencia4                       |
|    | 1.2   | Lista de componentes5                                |
| 2. | Instr | ucciones de seguridad y precauciones7                |
|    | 2.1   | Señales de seguridad7                                |
|    | 2.2   | Instrucciones de seguridad7                          |
|    | 2.3   | Notas para el uso8                                   |
| 3. | Inter | faz de operación9                                    |
|    | 3.1   | Vista de interfaz9                                   |
|    | 3.2   | Indicador de estatus9                                |
|    | 3.3   | Botones9                                             |
| 4. | Insta | lación del producto10                                |
|    | 4.1   | Selección de la localización de instalación10        |
|    | 4.2   | Instalación del inversor12                           |
|    | 4.3   | Instalación del inversor13                           |
| 5. | Cone  | exión eléctrica                                      |
|    | 5.1   | Conexión de terminales CC13                          |
|    | 5.2   | Conexión de los terminales de CA16                   |
|    | 5.3   | Conexión de la línea de tierra18                     |
|    | 5.4   | Conexión de monitorización del inversor19            |
| 6. | Arrai | nque y desconexión21                                 |
|    | 6.1   | Arranque del inversor                                |
|    | 6.2   | Desconexión del inversor22                           |
| 7. | Func  | ión de exportación cero vía medidor de energía22     |
|    | 7.1   | Conexión paralelo de medidores y múltiples strings28 |

## RETELEC

|    | 7.2<br>plata | ¿Cómo consultar la potencia de carga de su instalación PV desde la forma de monitorización? | 34 |
|----|--------------|---------------------------------------------------------------------------------------------|----|
| 8. | Op           | peración general                                                                            | 35 |
|    | 8.1          | Interfaz inicial                                                                            | 39 |
|    | 8.2          | Información estadística                                                                     | 41 |
|    | 8.3          | Registro de fallos                                                                          | 44 |
|    | 8.4          | Ajuste de encendido/apagado                                                                 | 44 |
|    | 8.5          | Configuración de parámetros                                                                 | 45 |
| 9. | Re           | paración y mantenimientos                                                                   | 63 |
| 10 | ).           | Información y procesamiento de errores.                                                     | 64 |
|    | 10.1         | Códigos de error                                                                            | 64 |
| 11 |              | Especificaciones                                                                            | 70 |

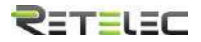

#### Sobre este manual

Este manual describe principalmente la información del producto, guías para su instalación, operación y mantenimiento. El manual no puede incluir información completa acerca del sistema fotovoltaico (PV).

#### Como usar este manual

Lea el manual y otros documentos relacionados antes de hacer ninguna operación sobre el inversor. Los documentos deben estar almacenados cuidadosamente y estar disponibles en todo momento. Los contenidos pueden ser periódicamente actualizados o revisados debido a desarrollos en el producto. La información de este manual está sujeta a cambios sin aviso previo.

#### 1. Introducción

#### 1.1 Introducción de la apariencia

El inversor conectado a red puede convertir potencia CC de paneles solares a potencia CA que puede ser directamente volcada a la red. Su apariencia se muestra a continuación. Este manual cubrirá el REPVI060G, denominado a partir de ahora "inversor".

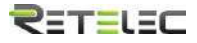

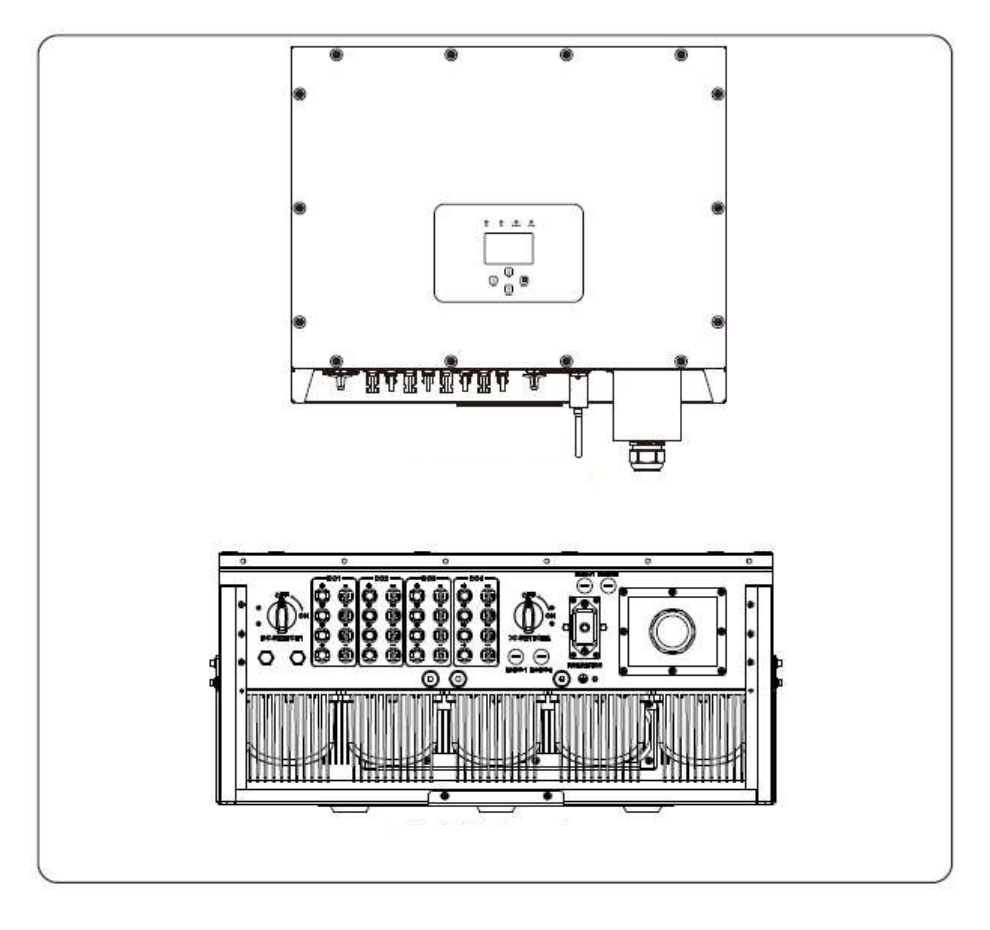

#### **1.2 Lista de componentes**

Por favor compruebe la siguiente tabla, para comprobar que todos los componentes se incluyen en el paquete.

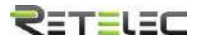

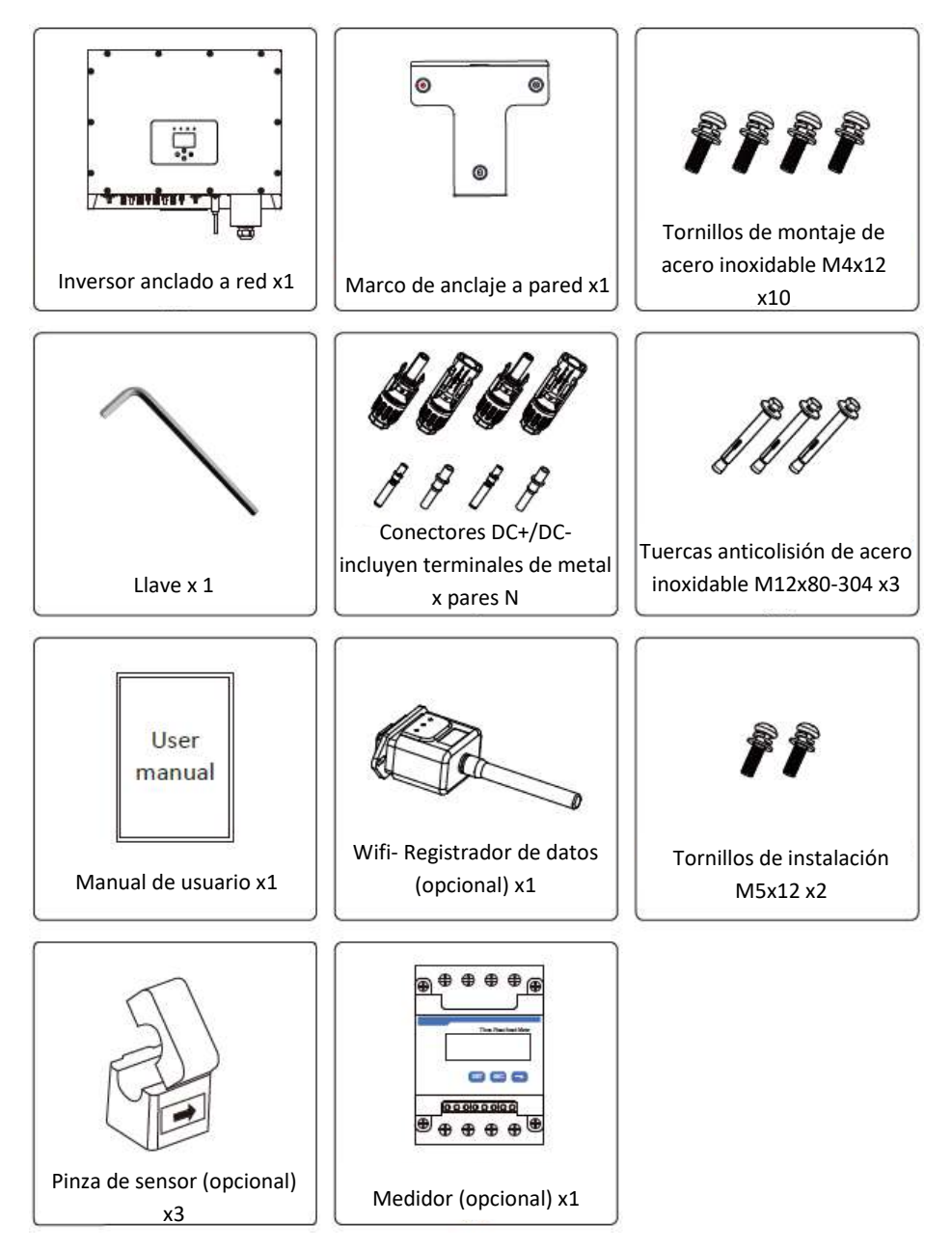

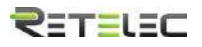

#### 2. Instrucciones de seguridad y precauciones

El uso inapropiado puede resultar en potenciales peligros de descarga eléctrica o quemaduras. Este manual contiene instrucciones importantes que deben ser seguidas durante la instalación y mantenimiento. Por favor lea estas instrucciones cuidadosamente antes del uso y manténgalas para referencia futura.

#### 2.1 Señales de seguridad

Los símbolos de seguridad usados en este manual, que resaltan riesgos potenciales a la seguridad e información importante de seguridad, están listados a continuación

Aviso: El símbolo de aviso indica instrucciones de seguridad importantes, que si no se siguen adecuadamente, pueden resultar en lesiones graves o la muerte.

Peliaro de shock: El símbolo de riesgo de shock eléctrico indica instrucciones importantes, que, si no se siguen, pueden resultar en un shock eléctrico.

Rasgo de seguridad: este símbolo indica instrucciones importantes de seguridad, que, si no se siguen correctamente, pueden resultar en daño o la destrucción del inversor.

Peliaro de alta temperatura: Precaución, el símbolo de superficie caliente indica instrucciones de seguridad, que si no se siguen correctamente, pueden resultar en guemaduras.

#### 2.2 Instrucciones de seguridad

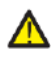

Aviso: La instalación eléctrica del inversor debe realizarse acorde a las reglas de operación de seguridad de su país o área local.

Aviso: El inversor adopta una estructura de topología no aislada, por tanto debe asegurar que la entrada de CC y la salida de CA están eléctricamente aisladas antes de operar el inversor. Esta estrictamente prohibido anclar a tierra los polos positivo y negativo del string PV. En caso contrario, dañara el inversor.

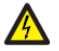

Peligro de shock: Está prohibido desmontar la caja del inversor, existe riesgo de descarga eléctrica, que puede causar lesiones graves o la muerte, por favor póngase en contacto con personal cualificado para realizar reparaciones.

## RETELEC

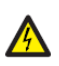

*Peligro de shock*: Cuando el módulo PV está expuesto a la luz solar, la salida generara una tensión CC. Está prohibido tocarlo para evitar peligros de shock

Peligro de shock: Cuando desconecte la entrada y la salida del inversor para mantenimiento, por favor espere al menos 5 minutos hasta que el inversor descargue la energía remanente.

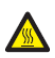

*Peligro de alta temperatura*: La temperatura local del inversor puede exceder los 80°C durante la operación. Por favor, no toque la carcasa del inversor.

#### 2.3 Notas para el uso

El inversor trifásico está diseñado y testado bajo las regulaciones de seguridad listadas. Puede asegurar la seguridad personal del usuario. Pero como dispositivo eléctrico, puede causar shock o lesiones por su operación incorrecta. Por favor, opere la unidad bajo los requerimientos a continuación:

- 1. El inversor debe instalarse y mantenerse por personas cualificadas bajo estándares y regulaciones locales.
- Debe desconectar el lado CA primero, y entonces desconectar el lado CC mientras realiza la instalación y mantenimiento, tras esto, por favor espere al menos 5 minutos para evitar una descarga eléctrica.
- 3. La temperatura local del inversor puede exceder los 80°C durante la operación. No lo toque para evitar sufrir daños.
- 4. Toda la instalación eléctrica debe realizarse acorde con los estándares eléctricos locales, y tras obtener el permiso de departamento de suministro local, los profesionales pueden conectar el inversor a la red.
- 5. Por favor tome las precauciones antiestáticas apropiadas
- 6. Por favor instale el inversor fuera del alcance de los niños

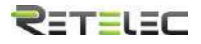

3. Interfaz de operación

3.1 Vista de interfaz

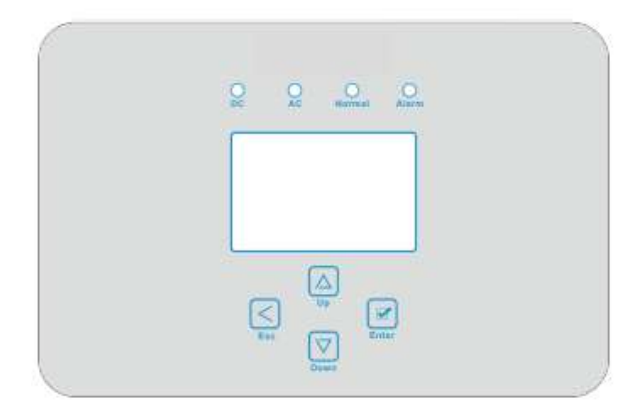

#### 3.2 Indicador de estatus

Hay cuatro LEDs indicadores de estatus en el panel frontal del inversor. Por favor consulte la tabla 3.1 para detalles

| Indicador  | Estatus | Explicación                    |
|------------|---------|--------------------------------|
|            | On      | El inversor detecta entrada CC |
| <b>D</b> C | Off     | Baja tensión de entrada CC     |
|            | On      | Red conectada                  |
| AC         | Off     | Red no disponible              |
|            | On      | Bajo operación normal          |
| NORIVIAL   | Off     | Parada en la operación         |
|            | On      | Fallos detectados o reportados |
|            | Off     | Bajo operación normal          |

Tabla 3.1 Luces de indicador de estado

#### **3.3 Botones**

Hay cuatro botones en el panel del inversor: Salir (esc), arriba (up), abajo (down) e Intro (enter). El teclado se usa para:

- Navegar por las opciones mostradas (arriba y abajo);
- Acceder a modificar los parámetros ajustables (esc e intro).

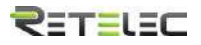

#### 4. Instalación del producto

#### 4.1 Selección de la localización de instalación

Para seleccionar una localización para el inversor, los siguientes criterios deben ser considerados:

#### Peligro: Riesgo de incendio

- No instale el inversor en áreas que contengan gases o materiales altamente inflamables.
- No instale el inversor en atmósferas potencialmente explosivas.
- No instale el inversor en espacios cerrados pequeños donde el aire no puede circular. Para evitar sobrecalentamiento, siempre asegúrese de que el flujo de aire alrededor del inversor no está bloqueado.
- La exposición a la luz directa aumentara la temperatura de operación del inversor y puede causar limitación de la potencia de salida. Se recomienda que el inversor se instale alejado de luz solar o lluvia directas.
- Cuando instale el inversor debe considerar evitar el sobrecalentamiento de la temperatura ambiente. Se recomienda tapar la luz solar directa cuando la unidad supere los 40ºC.

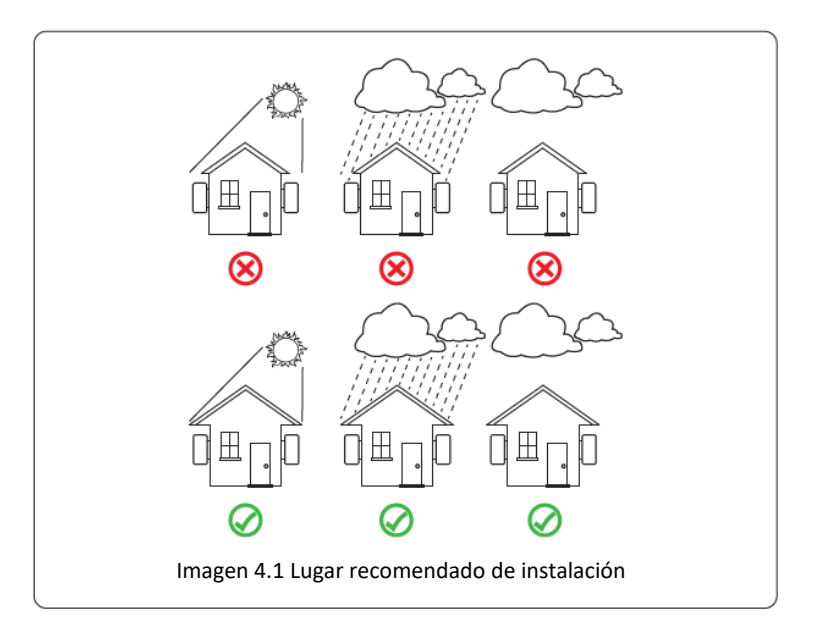

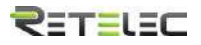

- Instalar en una pared o estructura fuerte capaz de aguantar el peso
- Instalar verticalmente con una inclinación máxima de +/- 15º. Si el inversor montado está más inclinado, la disipación de calor puede ser inhibida, y la potencia obtenida puede ser menor de la esperada.
- Si instala más de un inversor, debe dejar al menos 500mm de hueco entre cada inversor, en sentido horizontal y vertical. Debe instalar el inversor fuera del alcance de los niños. Ver imagen 4.3
- Considere si el entorno de instalación permite ver el panel LCD y los indicadores de estatus claramente.
- Si el inversor se instala en un edificio cerrado, debe proveerse de un entorno ventilado.

A

*Riesgo de seguridad*: No coloque ni almacene objetos al lado de un inversor.

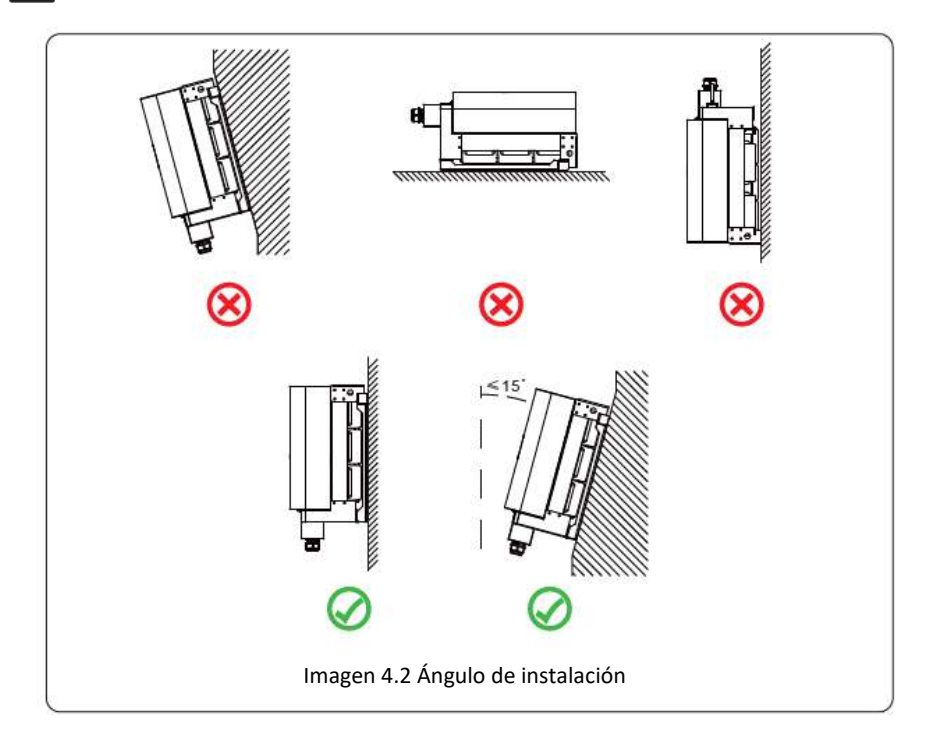

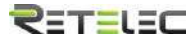

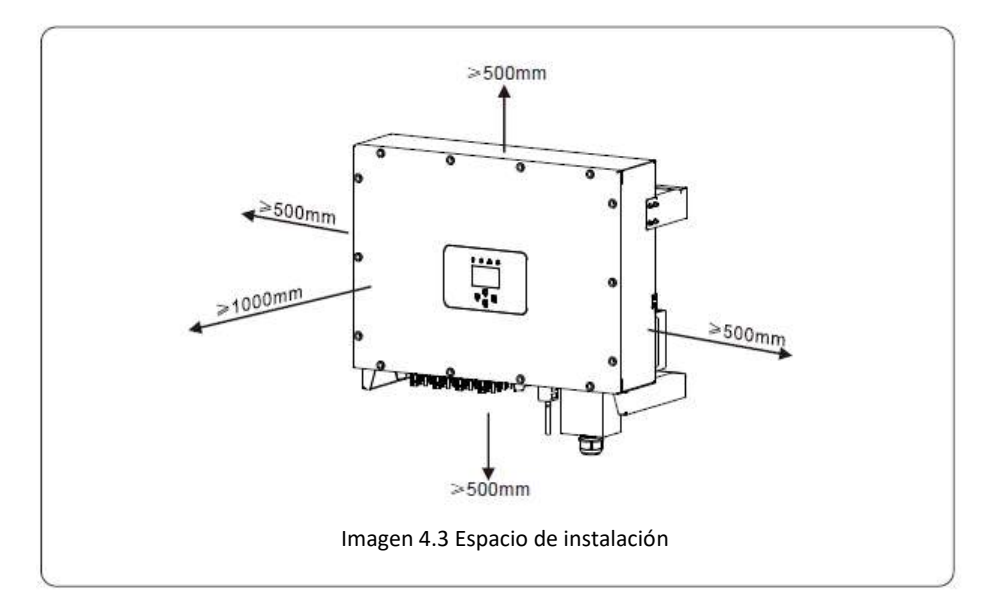

### 4.2 Instalación del inversor

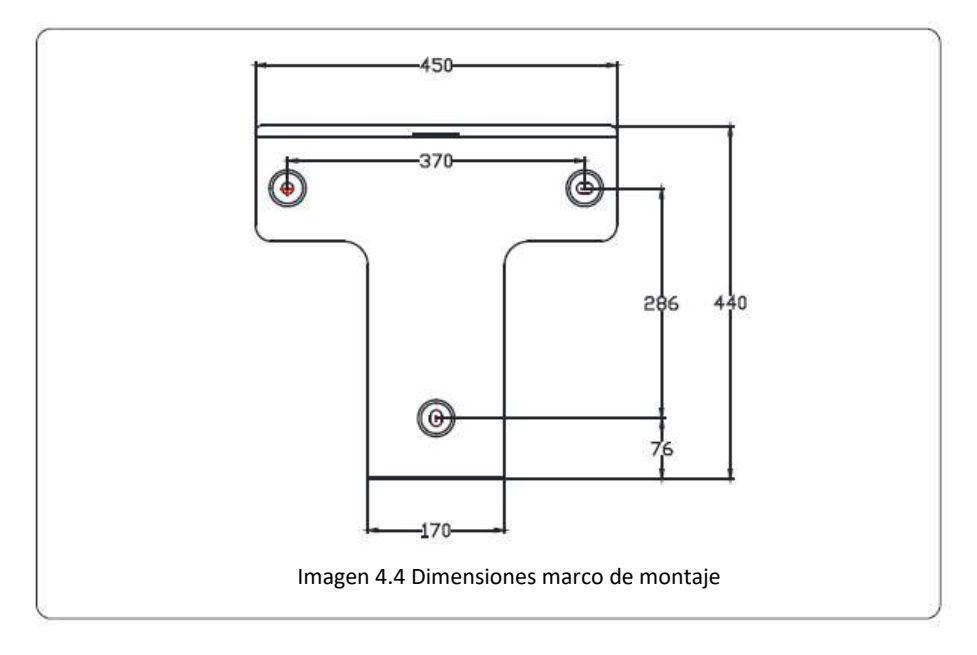

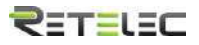

#### 4.3 Instalación del inversor

El inversor debe ser montado en posición vertical. Los pasos de montaje son los siguientes:

1. En una pared de ladrillo, la instalación debe ser adecuada para la instalación del perno de expansión.

2. Asegúrese de que la posición de los agujeros de montaje en la pared está acorde a la placa de montaje, y el marco de montaje es horizontal.

3. Utilice los pernos de expansión para fijar el montaje a la pared.

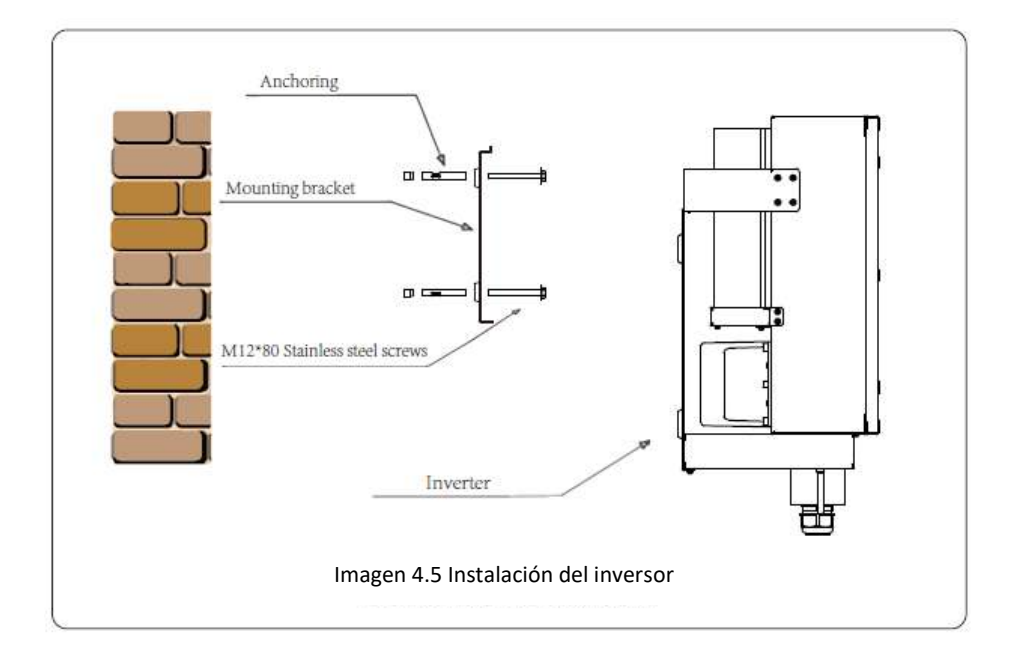

#### 5. Conexión eléctrica

#### 5.1 Conexión de terminales CC

- 1. Apague el interruptor de suministro principal de red
- 2. Apague el aislador CC.
- 3. Monte el conector de entrada de PV al inversor

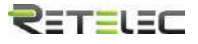

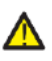

*Aviso de seguridad*: Por favor no conecte el polo positivo ni el negativo de PV a tierra, podría causar daños serios al inversor.

Aviso de seguridad: Antes de conectarlo, por favor asegúrese de que la polaridad de la tensión de salida del array de PV se alinea con los símbolos "DC+" y "DC-".

Aviso de seguridad: Antes de conectar el inversor, por favor asegúrese de que la tensión de circuito abierto del array PV está dentro de los 550V que soporta el inversor.

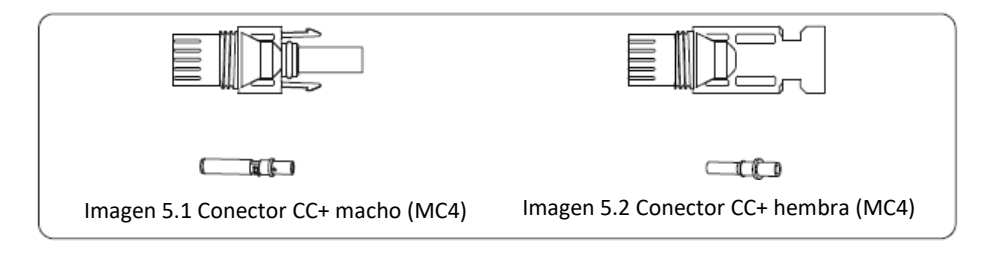

Aviso de seguridad: Por favor utilice cable adecuado para CC en el sistema PV.

| Tino do coblo               | Sección (mm2)       |                   |  |  |  |
|-----------------------------|---------------------|-------------------|--|--|--|
| Tipo de cable               | Rango               | Valor recomendado |  |  |  |
| Cable genérico de industria | 1 0~6 0 (12~10AWG)  | 4 0(12 A)M(C)     |  |  |  |
| (modelo: PV1-F)             | 4.0 0.0 (12 10AVVG) | 4.0(12AVVG)       |  |  |  |
|                             |                     |                   |  |  |  |

Tabla 5.1 Especificaciones de cable CC

Los pasos para montar los conectores de CC son los siguientes:

a) Pele el cable en torno a 7mm, desmonte la tuerca de tope de conexionado (ver imagen 5.3)

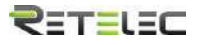

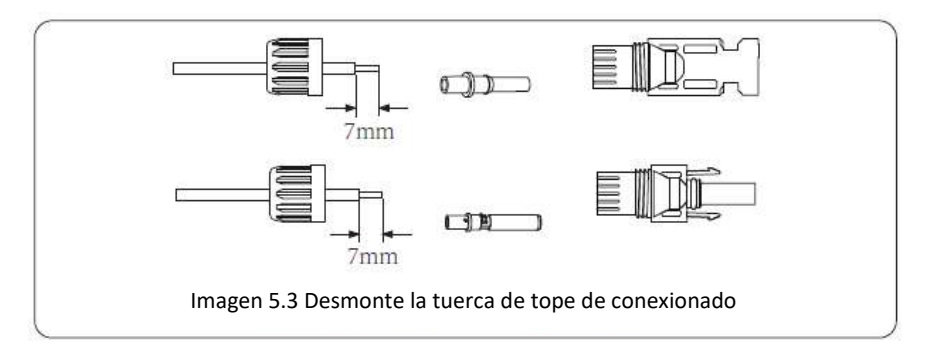

b) Crimpe los terminales de metal con una crimpadora como se muestra en la imagen 5.4

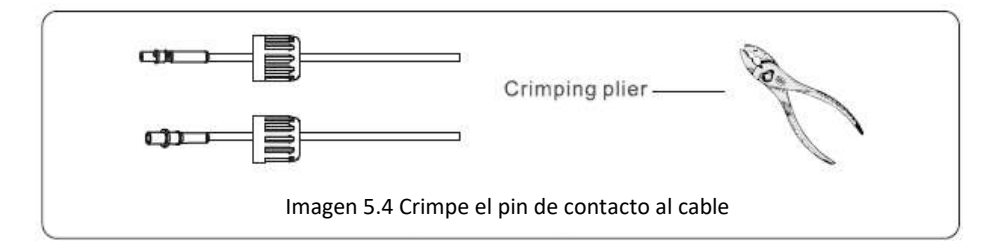

c) Inserte el pin de contacto en la parte del tope del conector y enrosque la tuerca del tope a la parte del tope del conector. (como se muestra en la imagen 5.5).

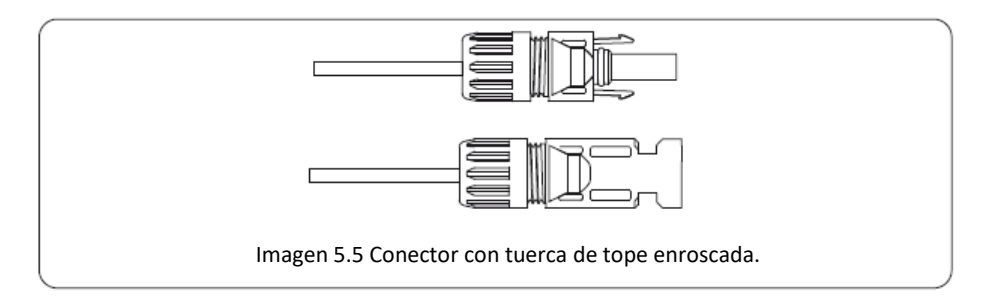

d) Finalmente inserte el conector CC en las entradas positivas y negativas del inversor, como se muestra en la imagen 5.6

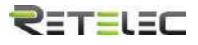

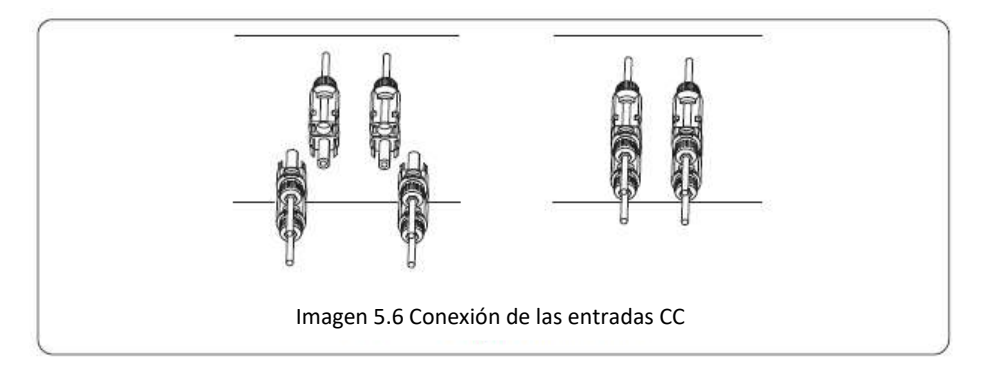

Aviso: La luz solar que incide en el panel generara tensión, la alta tensión en series puede suponer un peligro para la vida. Por tanto, antes de conectar la línea de entrada CC, los paneles deben ser tapados por material opaco y el interruptor de CC debe estar apagado. En caso contrario, la alta tensión del inversor puede provocar condiciones amenazantes para la vida.

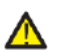

*Aviso*: Use los conectores CC de los accesorios. No interconecte conectores de diferentes fabricantes.

#### 5.2 Conexión de los terminales de CA

| Especificac                  | iones cable          | Cable de cobre |
|------------------------------|----------------------|----------------|
| Sección del conductor $mm^2$ | Rango<br>recomendado | 25-50          |

Tabla 5.2 Especificaciones de cable recomendadas

Precaución: El cable AC L1 está conectado a la toma 1; L2 está conectado a la toma 2; L3 está conectado a la toma 3, el cable de protección está conectado a tierra, el N está conectado a la toma de N.

Método de instalación del cableado AC:

 Retirar los 8 tornillos de la caja de unión AC del inversor como se muestra en la imagen 5.7. Después de remover la caja de unión, se puede ver los terminales del inversor. Los dígitos por defecto son 5 como se muestra en la imagen 5.8.

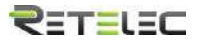

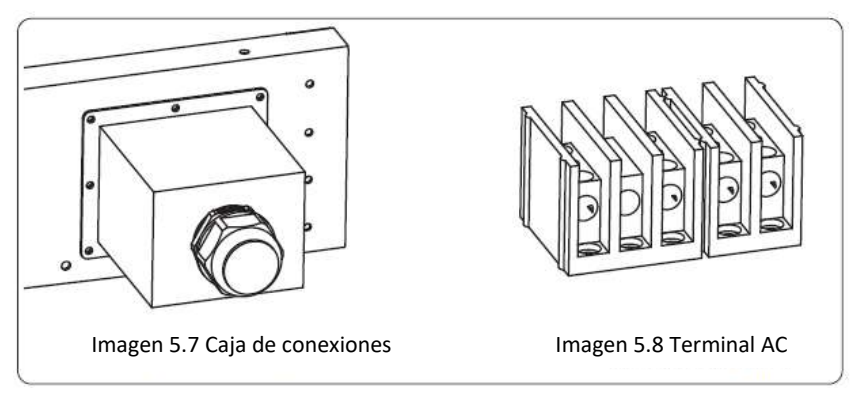

2) Conectar el cable a través de la caja de unión e inserte dentro el terminal (la foto muestra el modo de conexión de 3 fases conectadas a la caja de unión, el cable de tierra va atornillado) imagen 5.9, y use un destornillador hexagonal para apretar el cableado a los terminales como se muestra en la imagen 5.10

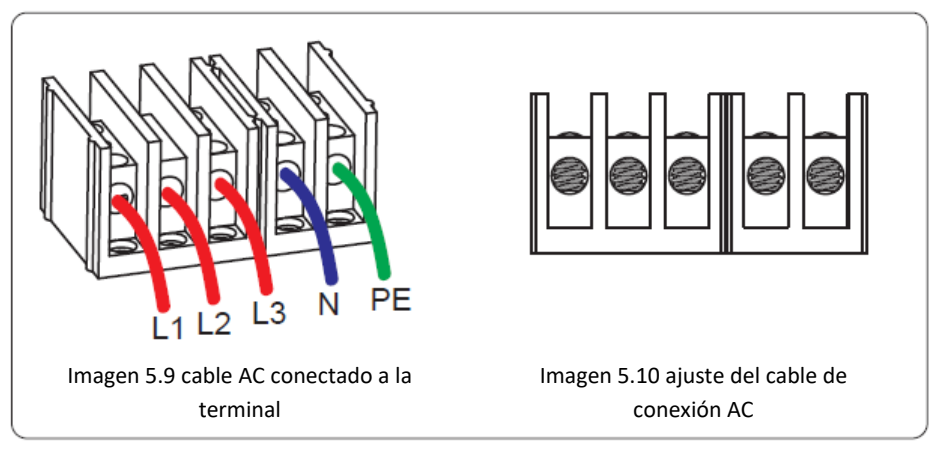

 Utilice un destornillador para la placa de conexión AC. Apriete todos los tornillos de los conectores de protección, como se muestra en la imagen 5.11.

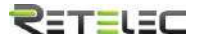

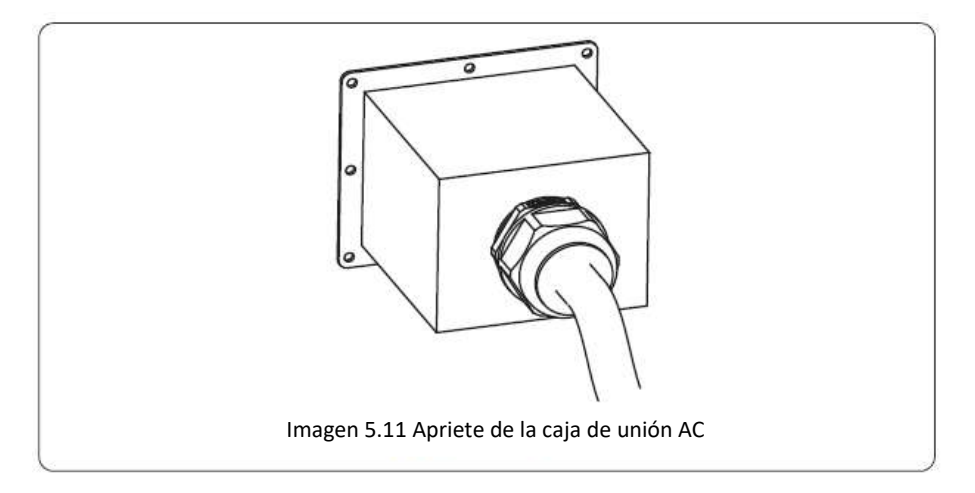

#### 5.2.3 Dispositivo de protección frente a sobreintensidades

| Inversor    | Tensión (V) | Potencia de salida<br>(KW) | Intensidad del<br>automático (A) |
|-------------|-------------|----------------------------|----------------------------------|
| REPVI060G03 | 400         | 60                         | 120                              |

Tabla 5.3 Especificaciones de las protecciones de intensidad recomendadas.

#### 5.3 Conexión de la línea de tierra

Una buena conexión a tierra es buena para resistir picos de tensión y mejorar el rendimiento EMI. Por tanto, antes de conectar los cables de CA, CC y comunicación, debería conectar a tierra el dispositivo. Para un solo sistema, solo conecte a tierra el cable CP. Para varios sistemas, todos los cables CP del inversor necesitan conectarse a la misma pletina de cobre para asegurar su conexión equipotencial. La instalación del cable de tierra se muestra en la siguiente imagen.

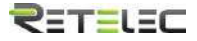

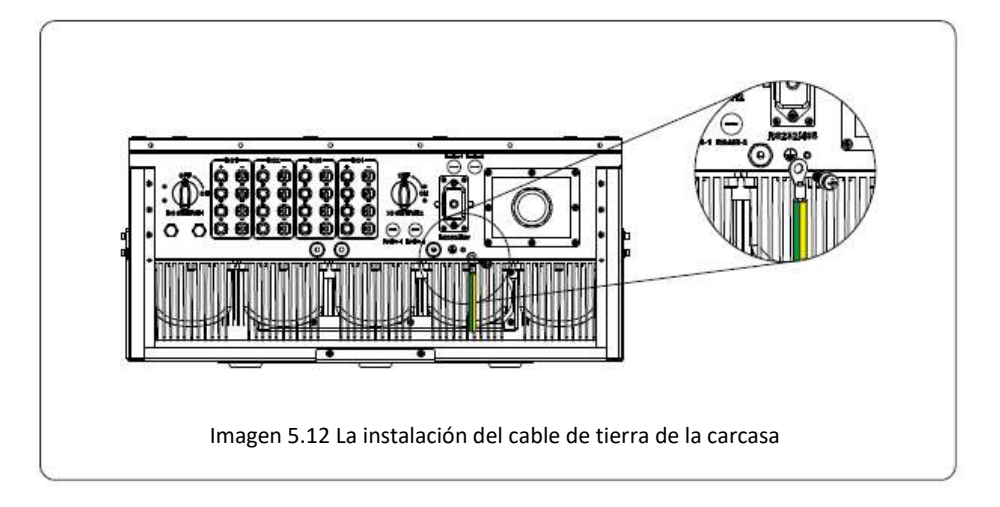

Aviso: El inversor tiene instalado un circuito detector de fugas de corriente, si un dispositivo de detección de fugas externo es conectado, su corriente de operación debe ser igual o mayor a 300mA, o el inversor podría no funcionar adecuadamente.

#### 5.4 Conexión de monitorización del inversor

El inversor tiene la función de ser monitorizado de manera remota. El inversor con función Wi-Fi está equipado con un dispositivo Wi-Fi para conectar el inversor y la red. La operación, instalación, acceso a internet, descarga de la APP y otros procesos del dispositivo Wi-Fi, se detallan en las instrucciones.

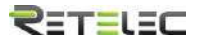

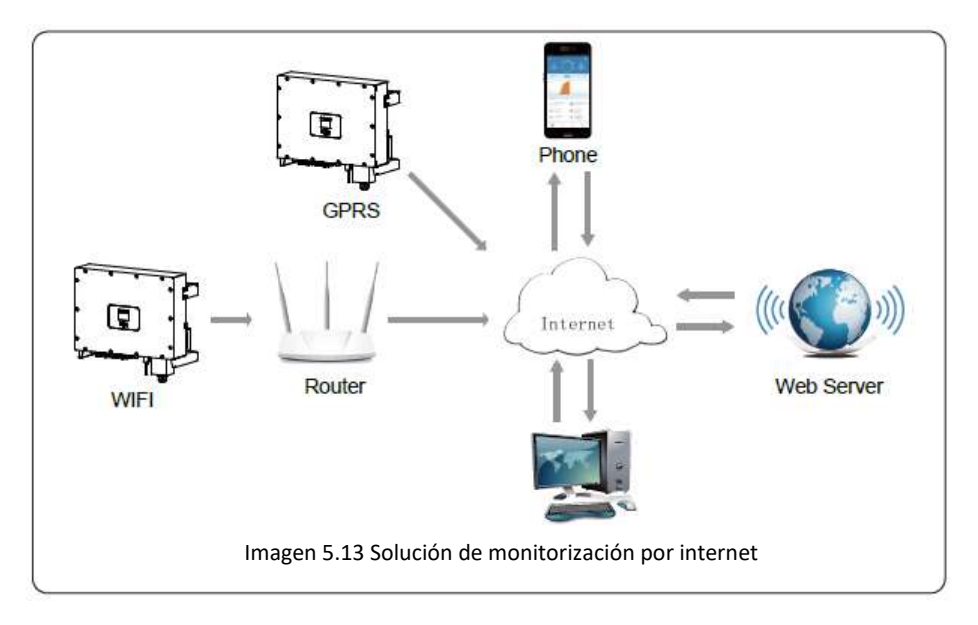

#### 5.4.1 Instalación del registrador de datos

Cuando el inversor sale de fábrica, la localización de la instalación del registrador de datos esta sellada por una placa como se muestra en la imagen 5.14. Cuando se instala el registrador de datos, eliminar la placa de sellado, sustituirla por el agujero cuadrado de los accesorios, y apretar los tornillos. Inserte el registrador de datos en la interfaz y asegúrelo con un tornillo. La configuración del registrador necesita ser realizada después de que varias conexiones eléctricas hayan sido completadas y el inversor CC se haya vuelto a encender. Cuando el inversor este alimentado por CC, se determina si el registrador de datos esta normalmente electrificado (el LED brilla en el exterior de la carcasa).

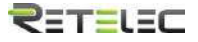

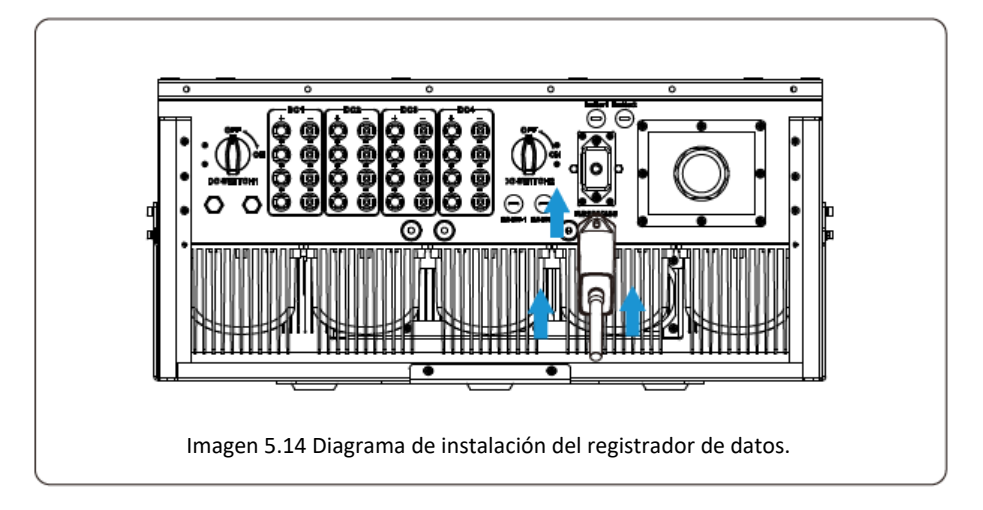

#### 5.4.2 Configuración del registrador de datos

Para la configuración del registrador de datos, por favor acuda a las ilustraciones del registrador de datos.

#### 6. Arranque y desconexión

Ante de arrancar el inversor, asegúrese de que el inversor puede cumplir las siguientes condiciones, en caso contrario podría resultar en fuego o daños al inversor. En este caso, no asumiremos ninguna responsabilidad. Al mismo tiempo, para optimizar la configuración del sistema, se recomienda que las dos entradas se conecten al mismo número de módulos fotovoltaicos.

- a) La máxima tensión en abierto de cada conjunto de módulos fotovoltaicos no debe exceder 1000Vcc bajo ninguna condición.
- b) Cada entrada del inversor debe usar le mismo tipo de modulo fotovoltaico en series.
- c) La potencia máxima de salida de PV no debe exceder la máxima potencia de entrada del inversor, cada módulo fotovoltaico no debe exceder el máximo de potencia de cada canal.

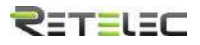

#### 6.1 Arranque del inversor

Cuando arranque el inversor, debe seguir los siguientes pasos:

- 1. Primero encienda el automático de CA
- 2. Encienda el interruptor CC del módulo PV, y si el panel provee de suficiente tensión y potencia de arranque, el inversor arrancara.
- Cuando la tensión CA y la tensión CC sean normales, el arranque está listo para comenzar. El inversor primero comprobara los parámetros internos y los parámetros de la red, y el cristal líquido mostrara que el inversor está realizando comprobaciones.
- 4. Si los parámetros están dentro del rango aceptado, el inversor generara energía. El indicador "NORMAL" se encenderá,

#### 6.2 Desconexión del inversor

Debe seguir los siguientes pasos para apagar el inversor:

- 1. Apague el interruptor CA.
- Espere 30 segundos, apague el interruptor CC o simplemente desconecte la entrada de CC. El inversor apagara el LCD y todos los indicadores en dos minutos.

#### 7. Función de exportación cero vía medidor de energía

Hay dos tipos de medidores de energía para el inversor de esta serie. El primer tipo es Maxge SGM630M que puede medir el máximo de corriente 100A directamente. Para más detalles consulte las imágenes 7.1 y 7.2. Para el Maxge SGM630MCT, necesita un transformador de intensidad externo para medir la intensidad. El rango del transformador es 5-2000A. Para más detalles sobre el SGM630MCT, por favor consulte las imágenes 7.3 y 7.4. Además, se soporta el medidor REMTCHNTTP, puede medir el máximo de 80A directamente. Para más detalles por favor consulte las imágenes 7.5 y 7.6.

Para el sistema de cableado del sistema, la línea roja se refiere a la línea F (F1, F2, F3), y la línea negra se refiere a la línea N. Conecte el puerto RS485 del medidor de energía con el puerto RS485 del inversor. Se recomienda instalar un interruptor CA

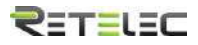

entre el inversor y la red de utilidades, las especificaciones del interruptor CA serán determinadas por la potencia de la carga.

Si no hay un interruptor CC integrado dentro del inversor que usted compro, le recomendamos conectar el interruptor CC. La tensión y corriente del interruptor dependen del array de PV que usted conecte.

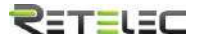

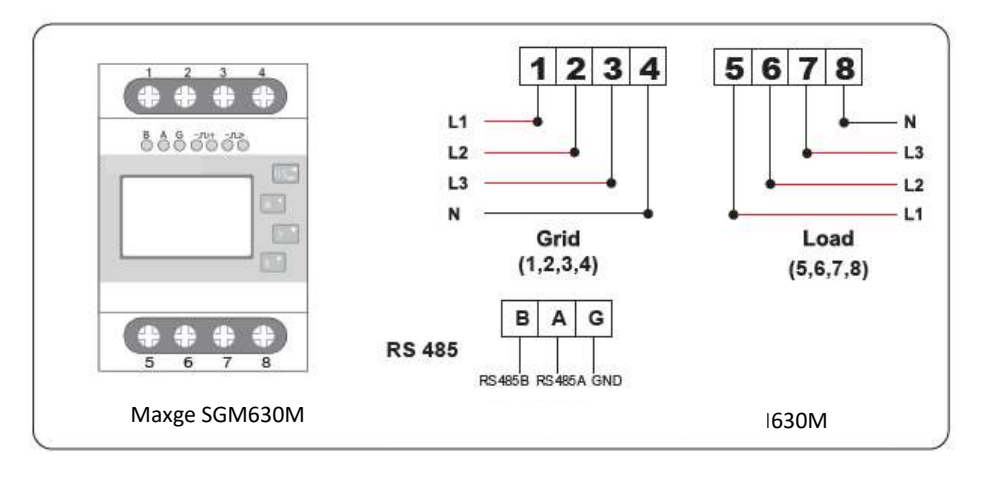

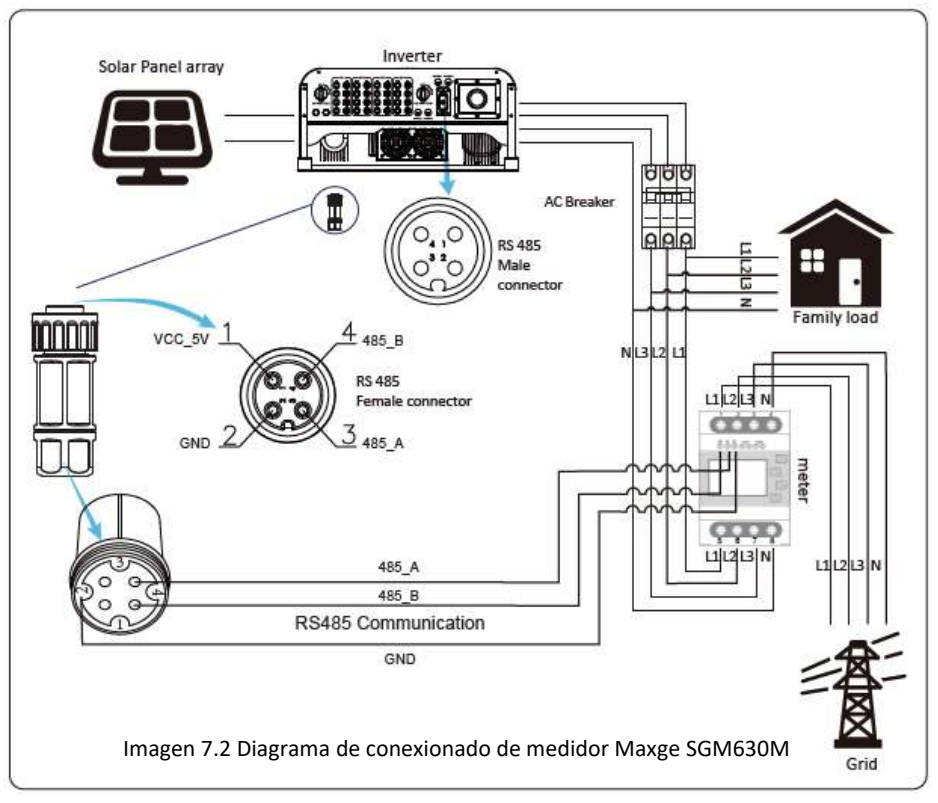

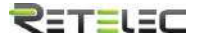

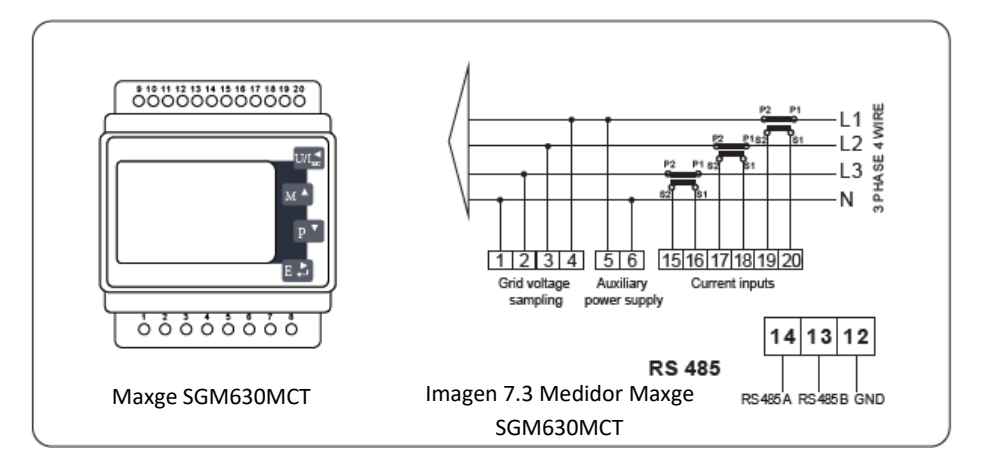

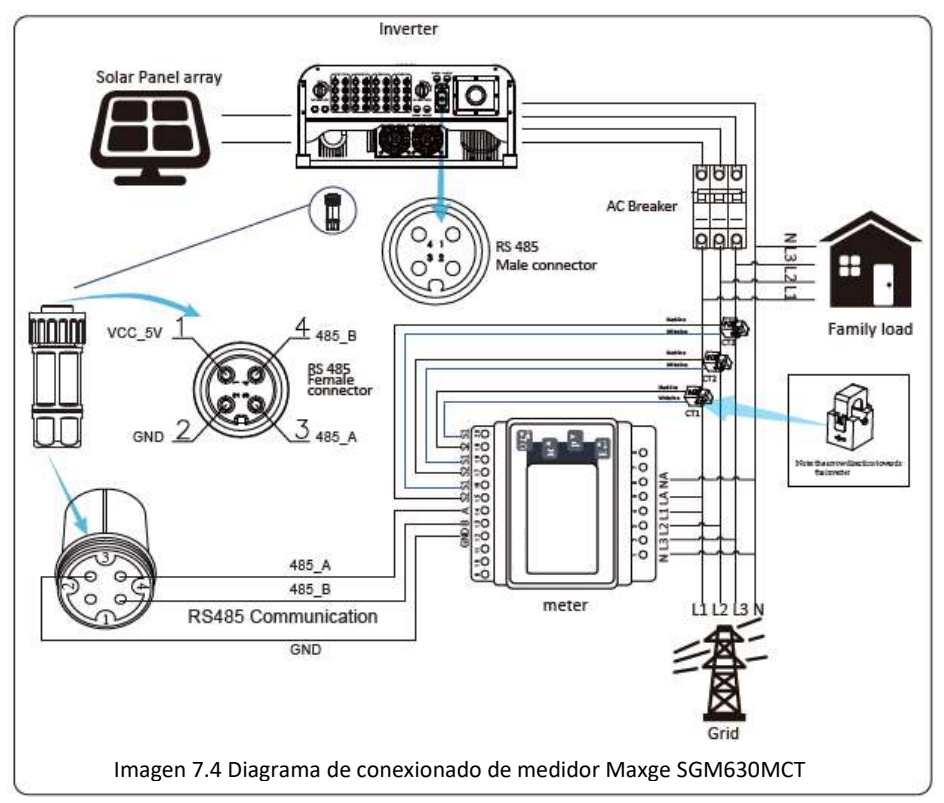

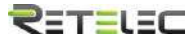

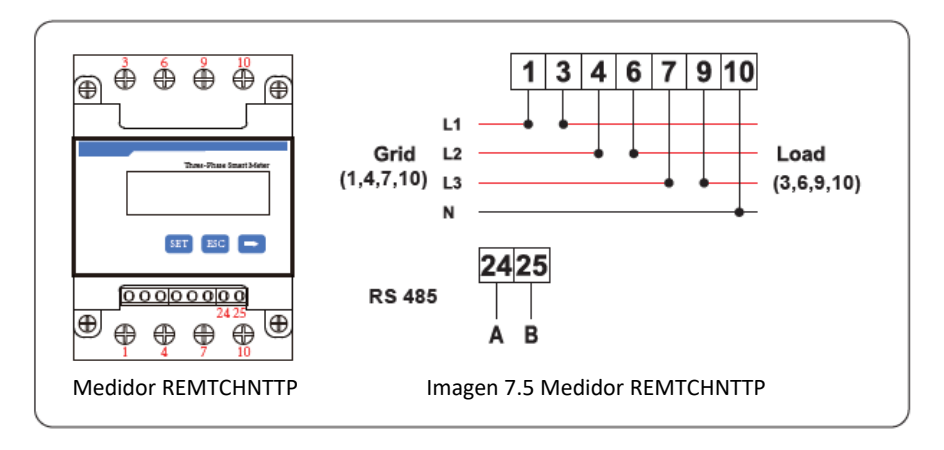

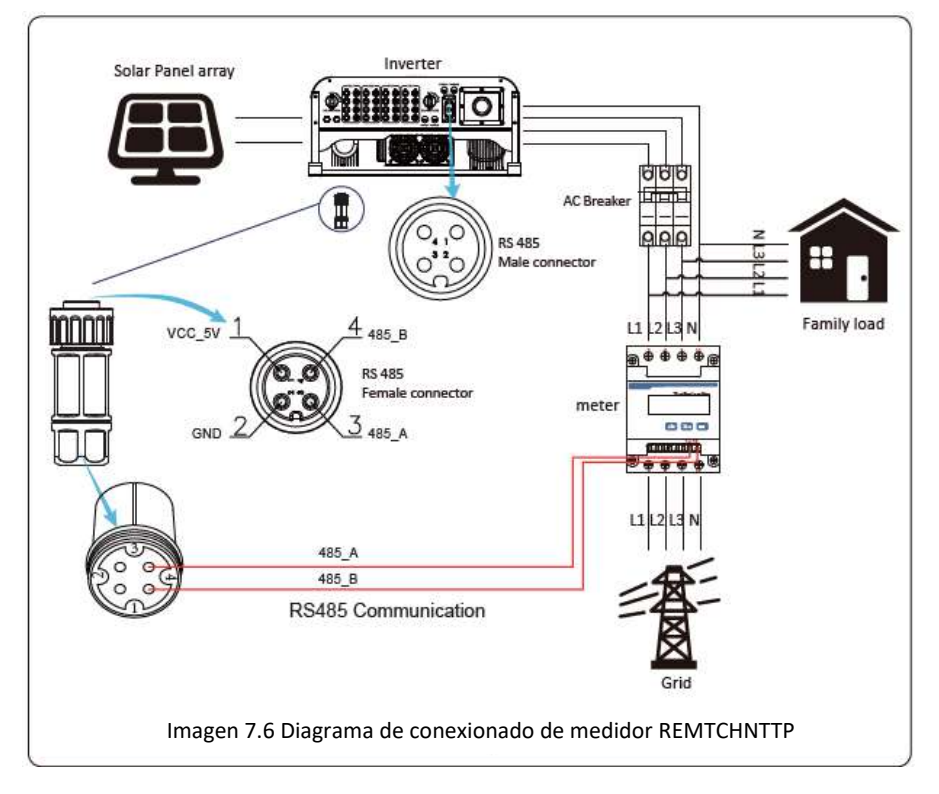

Aviso: Asegúrese de que los cables de entrada a la red se conecten a los puertos 1/4/7/10 del contador de energía, y que los cables de salida de CA del

## ₹≣Т≣เ≣С

inversor se conecten a los puertos 3/6/9/10 del contador de energía cuando se conecten.

 Pulse el botón intro del panel LCD en la interfaz principal para entrar en el menú de opciones, seleccione "parameter settings" para entrar al submenú de configuración, y entonces seleccione "running parameters". En este momento por favor introduzca la contraseña por defecto 1234 pulsando los botones (arriba, abajo, intro), entre en la interfaz de ajuste de parámetros de operación, mostrada en la imagen 7.7

| MENU»   | Setup» | Run Param |     |
|---------|--------|-----------|-----|
| ActiveP | 31%    | SelfCheck | 20S |
| QMode   | QU     | Island    | OFF |
| ReactP  | 0.0%   | Meter     | ON  |
| PF      | 1.000  | Limiter   | OFF |
| Fun_ISO | ON     | Feed_In   | 0%  |
| Fun_RCI | O ON   | MPPT Nur  | m 6 |
| O       | K      | Cancel    |     |

Imagen 7.7 Función exportación cero a través de la interfaz medidor

- Opere los botones arriba y abajo para mover el cursor de ajuste al medidor de energía y pulse el botón intro. En este momento puede encender o apagar el medidor de energía con los botones arriba y abajo, y pulse intro para confirmar su selección.
- 3. Mueva el cursor a ok, y pulse intro para salvar los ajustes y salir de la página de parámetros de marcha, en caso contrario los cambios serán inválidos.
- 4. Si realiza el ajuste exitosamente, puede volver a la interfaz menú y puede volver a la pantalla de inicio presionando arriba o abajo. Si muestra (meter power xxW), la función exportación cero está completada. Como se muestra en la imagen 7.8

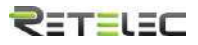

| PARAMETR          |           | Meter |
|-------------------|-----------|-------|
|                   |           | SN:1  |
| Meter Power:      | 428W      |       |
| Load Power:       | 1.043kW   |       |
| Day               | Total     |       |
| ImpEp: 9.51kWh    | 2.24MWh   |       |
| ExpEp:0.00kWh     | 574.75KWh |       |
| LoadEp : 13.71kWh | 1.67MWh   |       |

Imagen 7.8 Función exportación cero a través del medidor encendido

- 5. Si el medidor de potencia muestra un valor positivo, significa que la red está alimentando la carga, y no hay potencia volcada a la red. Si muestra un valor negativo, significa que la potencia de los paneles está siendo volcada a la red o que el medidor de energía está mal conectado.
- 6. Después de que una conexión exitosa se realice, espere que el inversor arranque. Si la potencia de los paneles se ajusta al actual consumo de potencia, el inversor mantendrá una cierta salida para compensar la potencia de la red sin flujo inverso.

#### 7.1 Conexión paralelo de medidores y múltiples strings

Esta aplicación se utiliza cuando los string de los inversores trabajan en paralelo, existe sólo la red y una carga y solamente un medidor está conectado para prevenir el antivertido.

Si existen varios inversores en paralelo trabajando en una planta, también se puede utilizar 1 medidor para realizar la función exportación cero. Por ejemplo, si hay 3 inversores en paralelo operando en un sistema con un medidor. Se tiene que ajustar 1 inversor como maestro y los otros como esclavos. Y todos conectados con el medidor por RS485.

A continuación se puede ver la configuración del sistema:

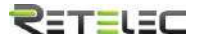

| Exp_Mode | e AVG | Generate | or ON    |
|----------|-------|----------|----------|
| CT_Ratio | 1     | G.CT     | 1        |
| MFR      | AUTO  | G.MFR    | AUTO     |
| FeedIn   | 0.0KW | G.Pout   | 0%       |
| Shunt    | OFF   | G.Cap    | 200.0 KW |
| ShuntQTY | 4     |          |          |
| Ba       | ck    |          |          |

Imagen7.9 Función del Medidor

1. Exp\_Mode: AVG o Min.

Min: En este modo (modo mínimo) el inversor dará potencia de salida de acuerdo a la potencia de carga menor de las tres fases. Por ejemplo: L1-1kW, L2-2kW, L3,3kW, potencia del inversor 1kW\*3=3kW.

AVG: En este modo (modo media) el inversor dará como potencia de salida la potencia total de las tres fases. Por ejemplo: L1-1kW, L2-2kW, L3,3kW, potencia del inversor 2kW\*3=6kW.

2. CT\_Ratio: El ratio del TI del medidor. Cuando use un medidor con TI externo, necesita ajustar este parámetro correctamente. En caso contrario, el medidor no puede mostrar los datos fiables.

3. MFR: Se usa para escoger el tipo de medidor, o el inversor puede reconocer el tipo de medidor automáticamente. Es necesario ajustar la dirección de comunicación del medidor como 001.

MFR Auto: El inversor reconocerá el medidor automáticamente.

MFR CHNT: Si usa un medidor CHNT.

MFR ESTRON: Si usa un medidor Maxge.

4. Feedin (KW): En el modo exportación cero par varios inversores conectados a un medidor, cuando la carga sea satisfecha, permite que el exceso de potencia se

## ₹≣Т≣เ≣⊂

vuelque a red. Por ejemplo, si el inversor produce 50kW, la carga de potencia es 25kW y Feedin es 10kW, el inversor solo ofrecerá en la salida 35kW.

5. Shunt: Usado para ajustar el inversor como maestro o esclavo en el sistema que tiene más de un inversor conectado al medidor.

6. ShuntQY: número de inversores conectados en paralelo al medidor.

7. Generador: Enciende o apaga el medidor de generador.

8. G.CT: Ratio de medida de TI para el generador. Cuando use un medidor con TI externo, necesita ajustar este parámetro correctamente. En caso contrario, el medidor no mostrara datos fiables.

9. G.MFR: Se usa para ajustar el tipo de medidor o el inversor reconocerá el tipo de medidor automáticamente cuando el generador se conecte. Para comunicación del medidor la dirección debe configurarse como 002.

10. G.Feedin(output): Máxima potencia de salida del generador.

11. G.Cap: Capacidad del generador, límite superior ajustable 999kW.

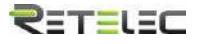

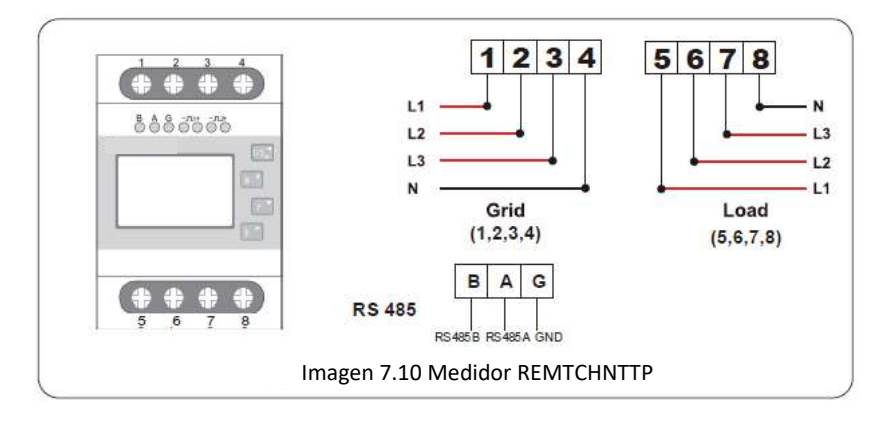

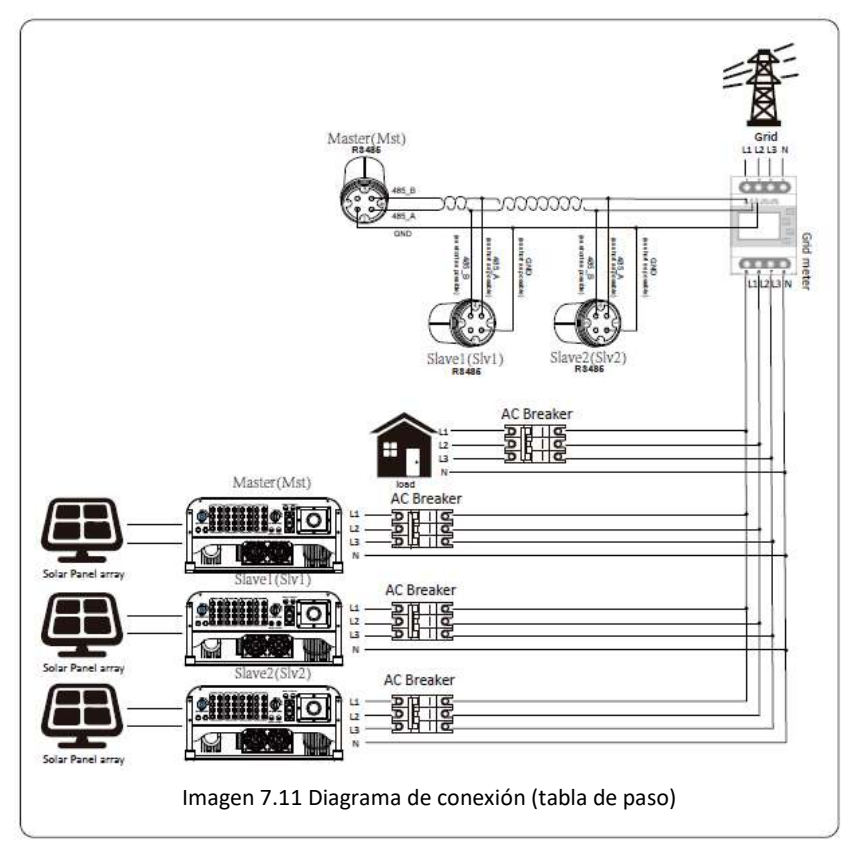

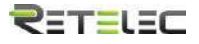

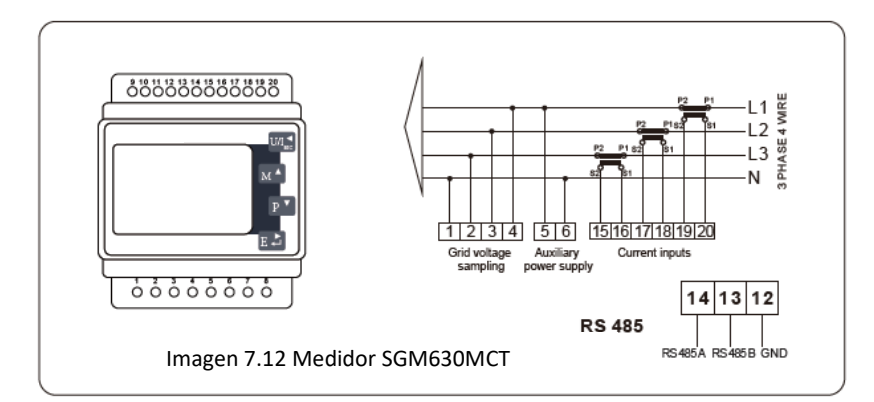

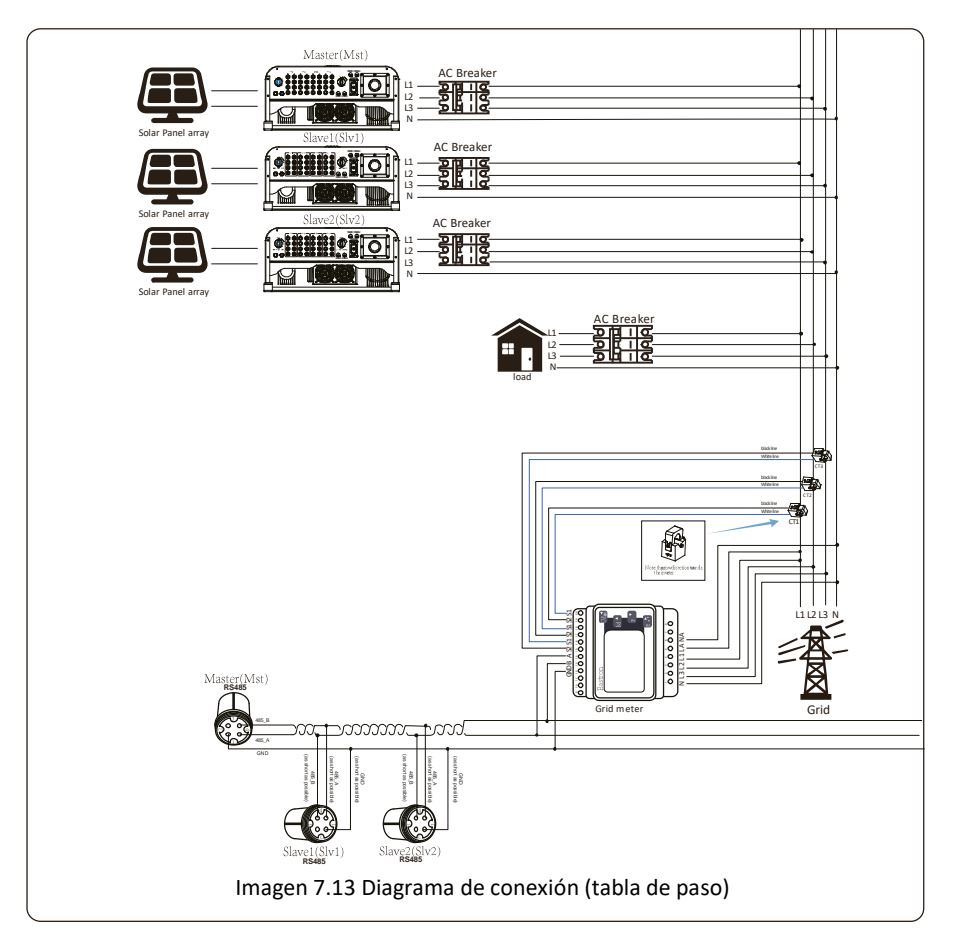

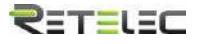

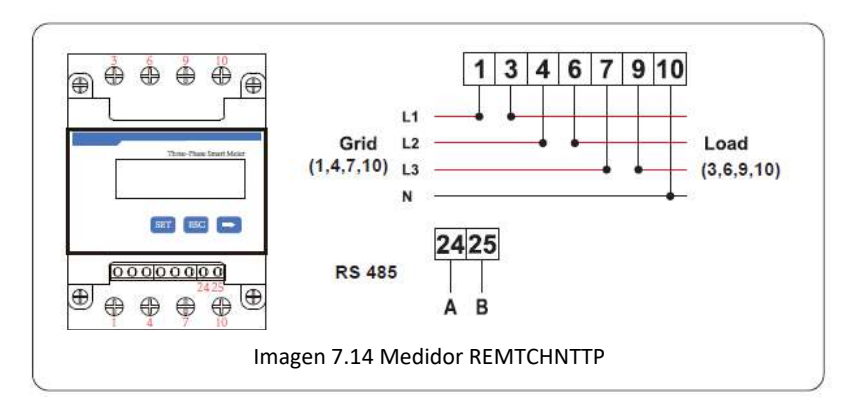

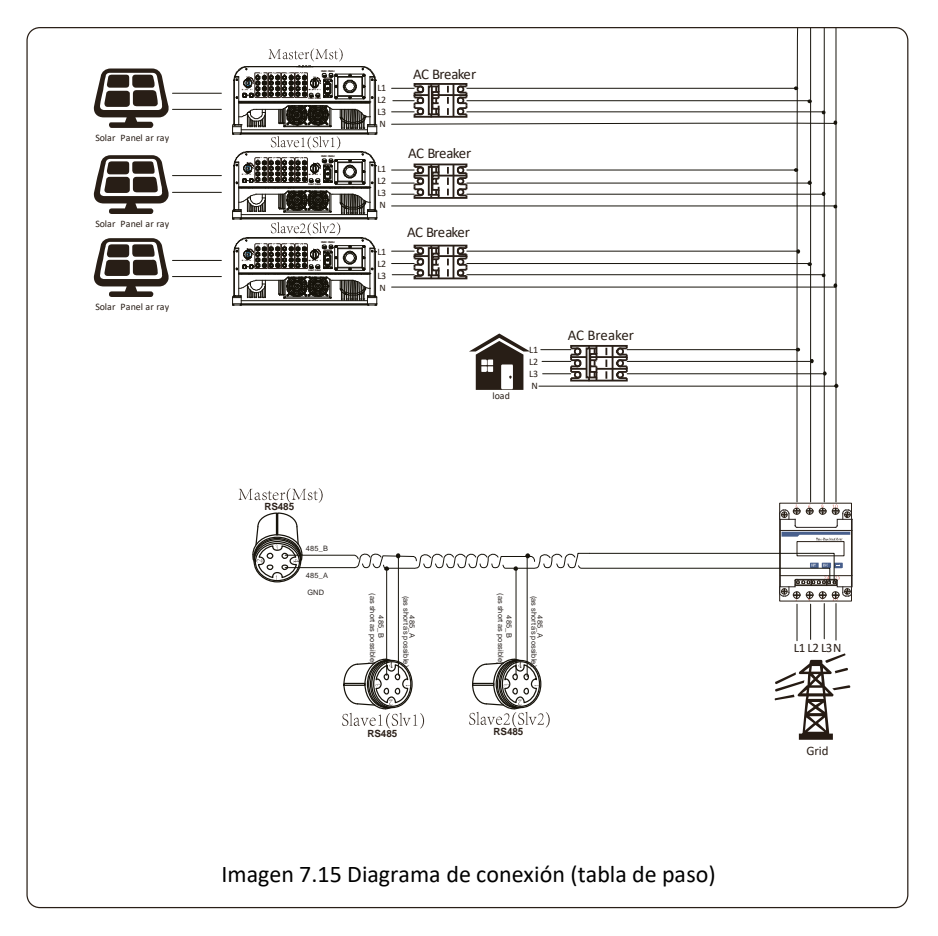

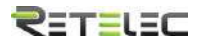

# 7.2 ¿Cómo consultar la potencia de carga de su instalación PV desde la plataforma de monitorización?

Si desea consultar la potencia de carga del sistema y la cantidad de energía (KWH) que exporta a la red (la potencia de salida del inversor se utiliza para alimentar la carga en primer lugar y luego la energía sobrante se inyecta en la red). También es necesario conectar el contador según el diagrama anterior. Una vez realizada la conexión con éxito, el inversor mostrará la potencia de la carga en la pantalla LCD. Pero no configure "Meter ON". Además, podrá consultar la potencia de la carga en la plataforma de monitorización. El método de ajuste es el que se describe a continuación.

Primero, vaya a la plataforma solarman (<u>https://pro.solarmanpv.com</u> para cuentas de distribución de solarman; o r <u>https://home.solarmanpv.com</u>, para cuentas de usuarios finales de solarman;) y en la pantalla principal seleccione "edit".

| <ul> <li>Bachte Plante fut</li> <li>Bittig Houerte Sche Mau</li> <li>Galidmant</li> </ul> | String inverter Solar St<br>Fladidy (Phile Bits data<br>Inchase | ation and an            |                                      |                 |                         | 0                                       | Corper, | 440 2<br>40 Juli 1 1 1 1 | (A) New         |
|-------------------------------------------------------------------------------------------|-----------------------------------------------------------------|-------------------------|--------------------------------------|-----------------|-------------------------|-----------------------------------------|---------|--------------------------|-----------------|
| E Overan<br>A Avens<br># Alaus T                                                          | 10                                                              | -                       | Real-Gaph Production Commercials Gal |                 | und former<br>add tange | totest d<br>10°C<br>stylesta<br># Are # |         | ų.                       |                 |
| B Advert                                                                                  | -                                                               |                         | Y                                    | -               | J                       | - 15                                    | 100     | 175                      | 340             |
| E Vestinde                                                                                | Jahren 1                                                        | realises had being been |                                      |                 |                         | -                                       |         |                          | _               |
| 11 m                                                                                      | Perchan                                                         | Production of           |                                      |                 |                         | - K                                     | 940     | 14                       | 904C            |
| I National Nation                                                                         | United Spin                                                     | lef conception          |                                      | Conversion free |                         | Fail<br>3/22                            | 0400    | 1441                     | 18<br>18<br>115 |

Y entonces seleccione su tipo de sistema como "autoconsumo".

| Edit Plant |                                                  |                                                                                                    |                                 |          | Geore |
|------------|--------------------------------------------------|----------------------------------------------------------------------------------------------------|---------------------------------|----------|-------|
|            | Bain 440<br>Systemints<br>Visations<br>Denni 140 | *45000<br>* Spectra field Nove Neglis (1998) Den<br>* Spectra field Nove Neglis (1998) Den<br>Spectra field Nove Neglis (1998)<br>* Strongen (1998)<br>* Strongen (1998) | and the second                  |          |       |
|            |                                                  | Sydem Into<br>Boot Tase<br>Instantia a<br>Second State                                                                                                    | Salven (sp)<br>Salvananginger v | Company. |       |

Segundo, vaya a la página de planta, si muestra la potencia de PV, potencia de carga y potencia de red, significará que la configuración es correcta.

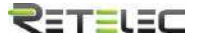

|                                  | Topological States                                                   | Color No.<br>N.W. 200                                                                                                    | - 1                                                                                                    | R Left A                                                                                                    | y<br>0813 + 1808                                                                                                    |                                                                  | NON                                                                                                    |
|----------------------------------|----------------------------------------------------------------------|----------------------------------------------------------------------------------------------------|----------------------------------------------------------------------------------------------------|----------------------------------------------------------------------------------------------------|----------------------------------------------------------------------------------------------------|------------------------------------------------------------------|----------------------------------------------------------------------------------------------------|
|                                  | 1 T                                                                  |                                                                                                    | T                                                                                                    |                                                                                                    | 185                                                                                                    | 100                                                              | 145                                                                                                    |
| alara Paupteng Rauk (Pelan Nerg. |                                                                      | 1 St. 1                                                                                                    | _                                                                                                    | -                                                                                                    | 7.5                                                                                                    |                                                                  | - 19.                                                                                                    |
| un ten Parisian                  |                                                                      |                                                                                                    |                                                                                                    | 75                                                                                                    | 195                                                                                                    | 1.64                                                             | 4040.                                                                                                    |
| unin late analytics              |                                                                      | Carbonance Prover                                                                                                    |                                                                                                    | 1.44                                                                                                    | and the second second sec                                                                                                    | 100                                                              | 100                                                                                                    |
| 10                               |                                                                      | and the second second second                                                                                                    |                                                                                                    | 5423                                                                                                    | 1.da                                                                                                    | 345                                                              | 1.00                                                                                                    |
|                                  | Alars Saging Ind Onlo Bay<br>and Sa Parata<br>and Jan Monangto<br>an | Adars Sequences and Security Consequences of Consequences of C | Adverse Strong Start (Felix Strong<br>or Spin Start (Felix Strong<br>or Spin Start (Felix Start (Felix Strong<br>or Spin Start (Felix Start (Felix Strong<br>or Spin Start (Felix Start (Felix Start ( | Adverse Transform Stark (Polis, King,<br>starbilgton - Personality - Personality - Personality Prove<br>starbilgton | Adarse Tragling Start (Nex String<br>market in a start and start start in a start in a sta | Adam Program Rad (Mak Ten.<br>serolgan Sad enauggin)<br>ten.<br> | Adam Program Sac (Relation Free Control Free Control Free |

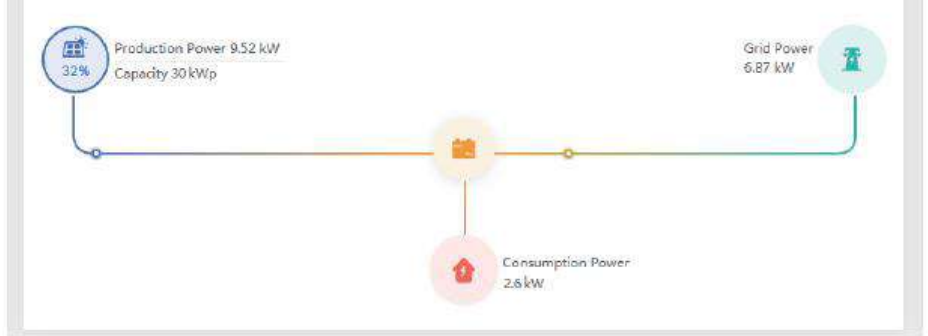

#### 8. Operación general

Durante la operación general, el LCD mostrara el estatus actual del inversor, incluyendo la potencia actual, generación total, un gráfico de barras de la operación de potencia y la ID del inversor, etc. Pulse los botones arriba y abajo para ver la tensión CC, corriente CC, tensión CA, corriente CA, temperatura del radiador del inversor, numero de versión de software y estado de la conexión wifi del inversor.

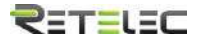

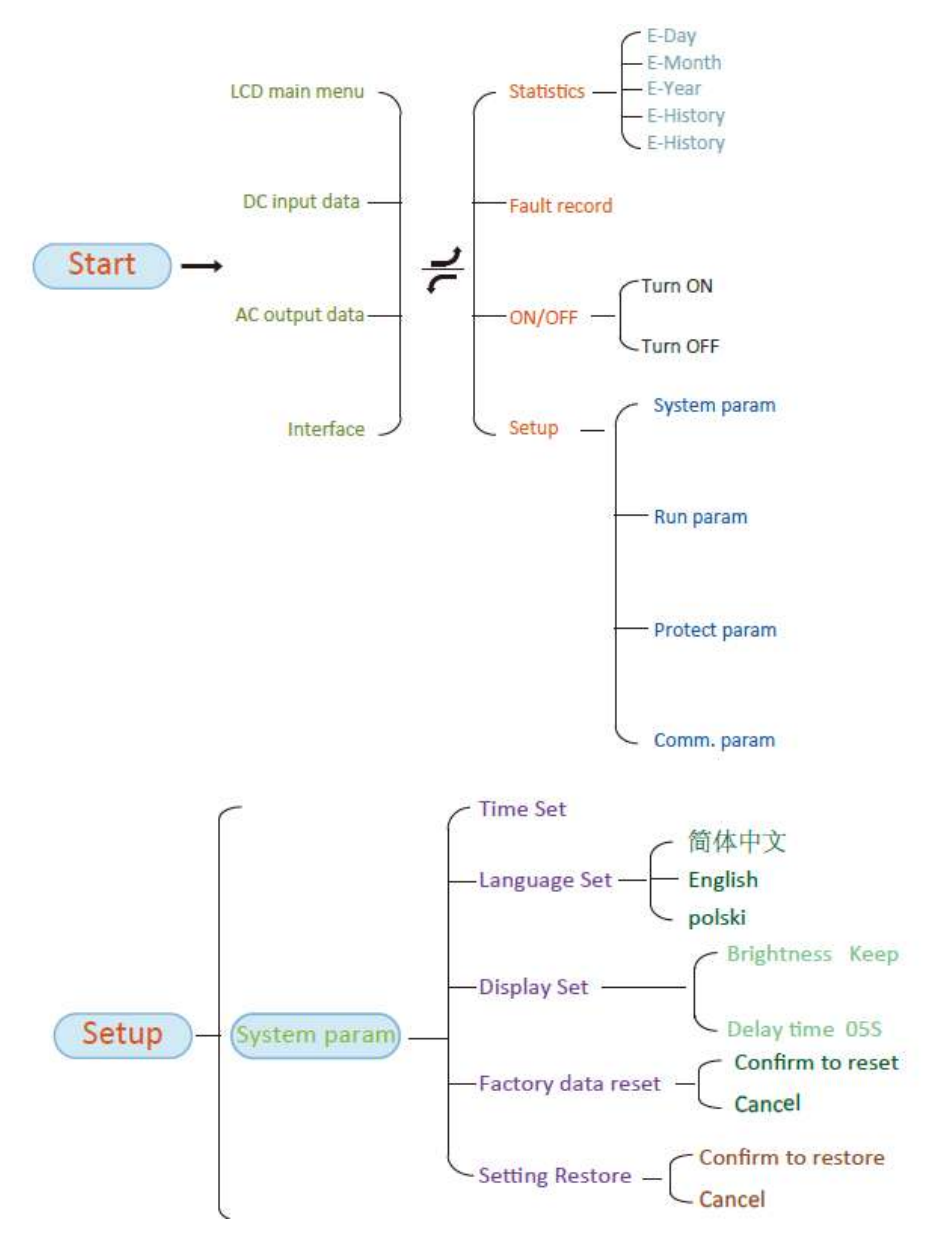
# RETELEC

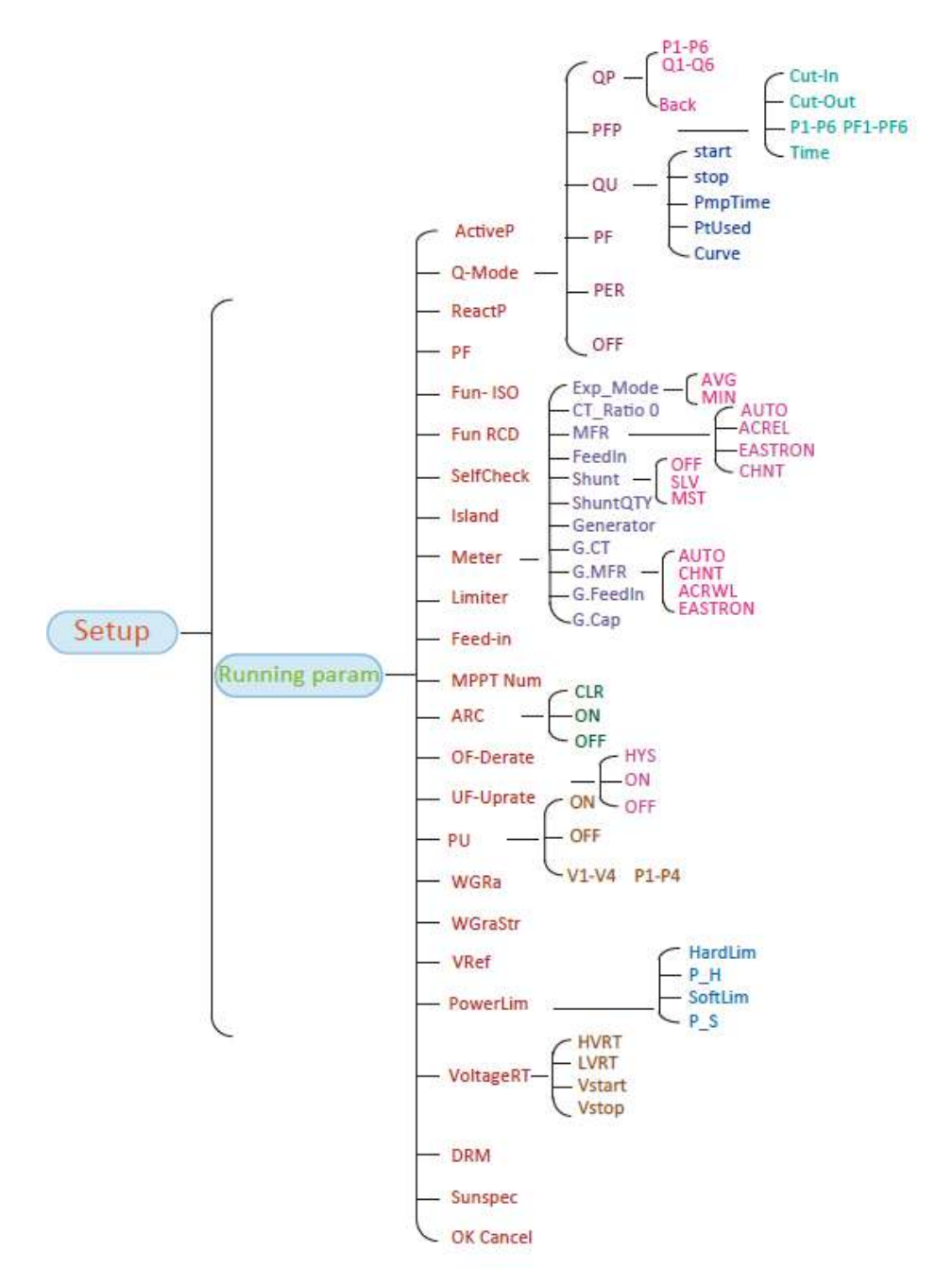

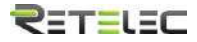

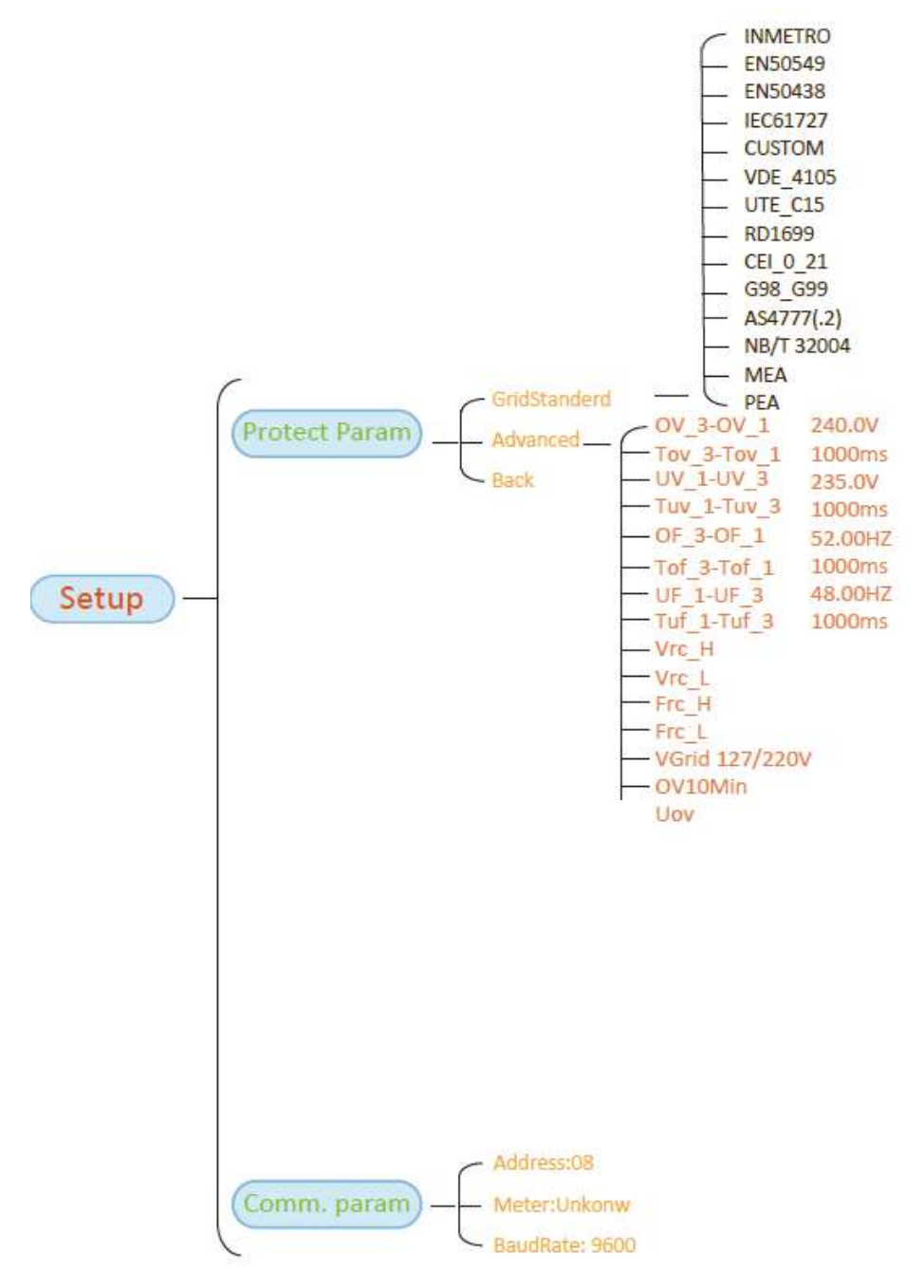

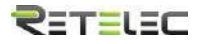

#### 8.1 Interfaz inicial

Desde la interfaz inicial, puede comprobar la potencia, día, total, el ID del inversor, modelo y otra información.

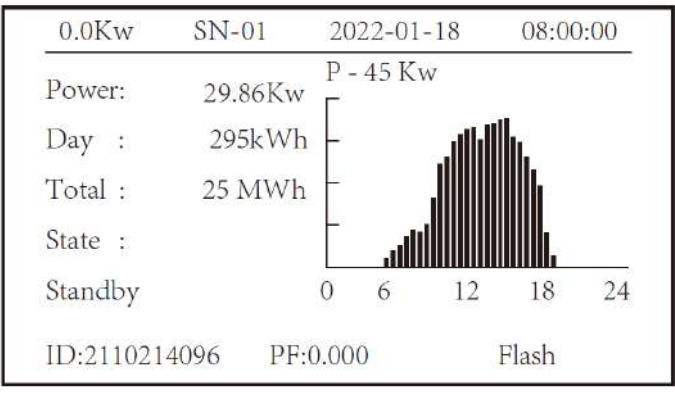

Imagen 8.1 Interfaz inicial

Pulsando arriba o abajo, puede comprobar la tensión de CC, corriente de CC, tensión de CA, corriente de CA, la temperatura del inversor y la versión del software.

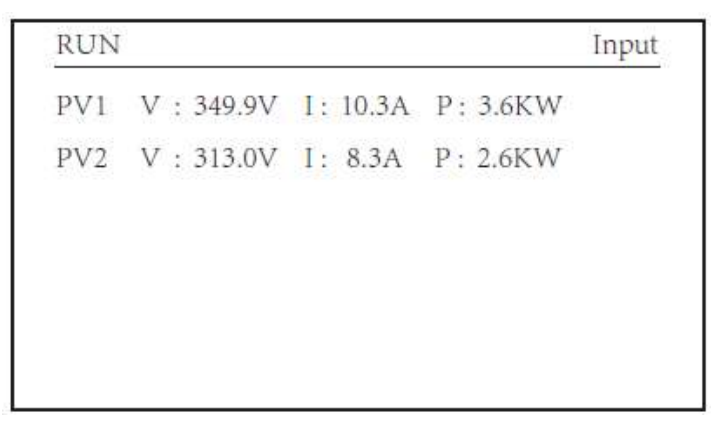

Imagen 8.2 Tensión de entrada de PV e información de corriente CC

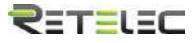

| RUN                 | Grid      |
|---------------------|-----------|
| Ua : 234.5V         | Ia : 0.0A |
| Grid Freq : 50.00Hz |           |

Imagen 8.3 Información de estado de CA

Puede revisar la tensión de las 3 fases, corriente y la frecuencia de la red.

| RUN             |     |
|-----------------|-----|
| Total DC Power: |     |
| 3.602W          |     |
|                 |     |
|                 |     |
| Lcd0d94 Inv1400 | • • |

Imagen 8.4 Versión firmware del inversor

Puede ver el software del LCD ver0166 y la versión del software de control Ver1860.

Hay 2 leds en la parte inferior derecha en la esquina. El primer flash indica que el inversor está comunicando con LCD. El segundo flash significa que el LCD está comunicando con el plug wifi.

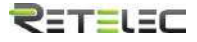

| PARAMETR       |    | Meter   |
|----------------|----|---------|
| Meter Power:   | 0W | SN: 0   |
| Load Power:    | 0W |         |
| Day            |    | Total   |
| ImpEp : 0.00kW | h  | 0.00kWh |
| ExpEp : 0.00kW | h  | 0.00kWh |
| LoadEp: 0.00kW | h  | 0.00kWh |

Imagen 8.5 Potencia

#### 8.1.1 Pantalla principal

Hay 4 submenús en el menú principal.

| S | tatistics   | <b>«</b> |
|---|-------------|----------|
| F |             |          |
|   | ault Record |          |
| C | ON/OFF      |          |
| S | etup        |          |

### 8.2 Información estadística

Hay 5 submenús en la parte de estadística.

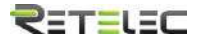

| -Day   | E-History   |
|--------|-------------|
| -Month | Test Data 《 |
| -Year  |             |
|        |             |

Acceso a cada submenú a través del cursor.

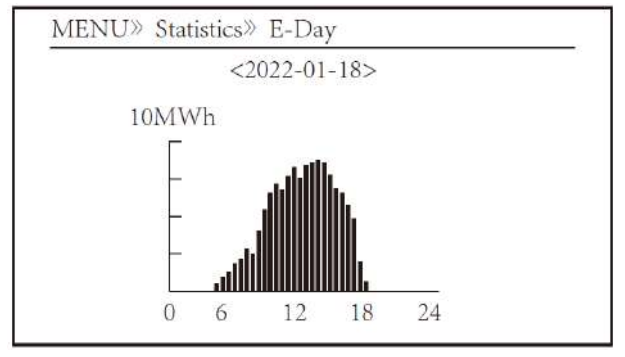

Imagen 8.6 E-Día

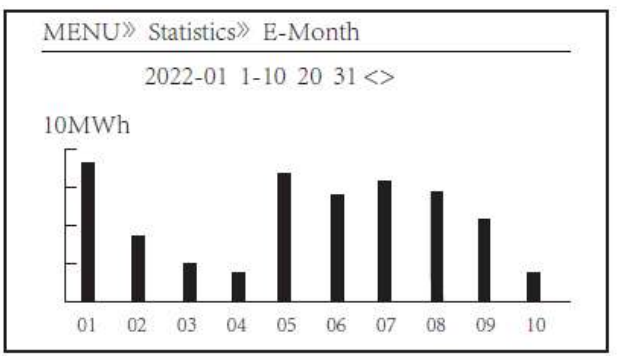

Imagen 8.7 E-Mes

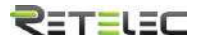

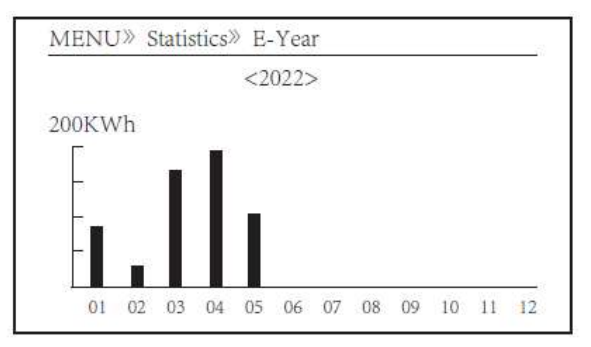

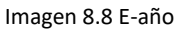

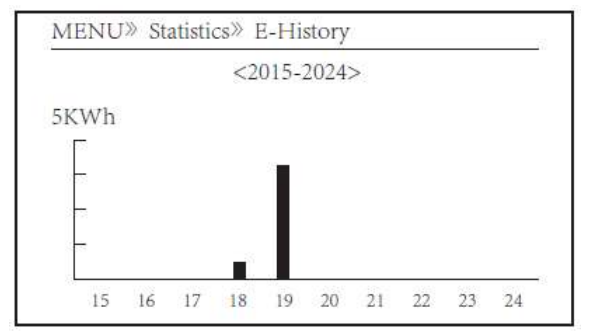

Imagen 8.9 E-Historial

| Esta | información | está | dirigida | para | los | técnicos |
|------|-------------|------|----------|------|-----|----------|
|------|-------------|------|----------|------|-----|----------|

| PV1 : | 19186 | 1k3 : | 11126 | ofC : | 2057 |
|-------|-------|-------|-------|-------|------|
| PV2 : | 19198 | 1k4 : | 11140 | 137 : | 2145 |
| HV :  | 24362 | 1k5 : | 16666 | 138 : | 2248 |
| GFD : | 9119  | 1k6 : | 2927  | 139 : | 1497 |
| DiL : | 36    | vHV : | 24362 | 140 : | 0    |
| AVL : | -2    | BSn : | 12218 | 141 : | 0    |
| 126 : | 287   | ofA : | 2065  | 142 : | 0    |
| 1k2 : | 6     | ofB : | 2653  | 143 : | 0    |
| 146 : | 0     | 148 : | 0     | 144 : | 0    |
| 147 : | 0     | 149 : | 0     | 145 : | 0    |

Imagen 8.10 Datos de prueba

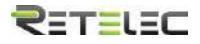

#### 8.3 Registro de fallos

Solo se puede grabar 4 fallos en el menú. Incluye el tiempo. El cliente puede tratarlo dependiendo del error.

| Fault :   |   | F352022-01-05 0 | <mark>8:</mark> 38 |
|-----------|---|-----------------|--------------------|
| History : | 1 | F352022-01-05 0 | 8:37               |
|           | 2 | F352022-01-04 1 | 8:47               |
|           | 3 | F352022-01-04 1 | 7:54               |
| 2         | 4 | F352022-01-04 1 | 7:53               |

8.11 Registro de fallo

#### 8.4 Ajuste de encendido/apagado

| MENU» ON/OFF |     |   |  |
|--------------|-----|---|--|
| Turn         | ON  |   |  |
| Turn         | OFF | « |  |
|              |     |   |  |
|              |     |   |  |

Imagen 8.13 Encendido/Apagado

Se puede navegar con los cursores a través de los submenús

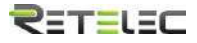

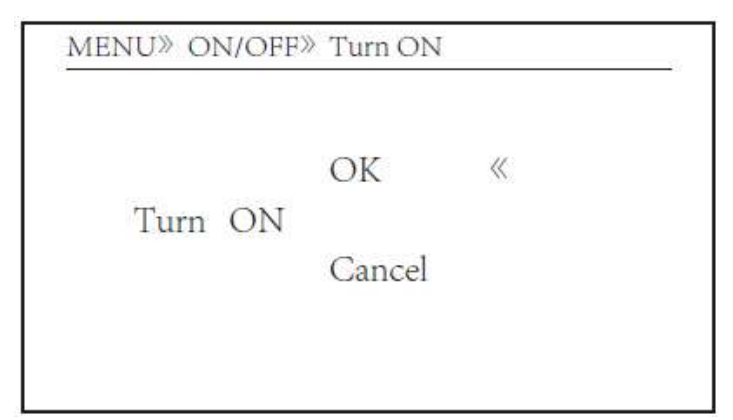

Imagen 8.14 On set

| MENU» ON/OFF» | Turn OFF | 1 |
|---------------|----------|---|
|               | OK       | « |
| Turn OFF      | Cancel   |   |
|               |          |   |

#### Imagen 8.15 Off set

#### 8.5 Configuración de parámetros

La configuración incluye el parámetro de sistema, el parámetro de ejecución, el parámetro de protección y el parámetro de comunicación. Toda esta información para el mantenimiento de referencia.

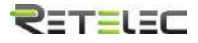

| System  | Param | « |
|---------|-------|---|
| Run     | Param |   |
| Protect | Param |   |
| Comm.   | Param |   |

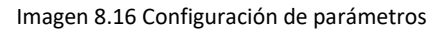

| MENU | J» Setup» System Param |  |
|------|------------------------|--|
|      | Time Set               |  |
|      | Language Set           |  |
|      | Display Set            |  |
|      | Factory data reset     |  |
|      | Setting Restore        |  |

Imagen 8.16.1 Ajuste de parámetros

| Time Set   |          |
|------------|----------|
| 2022-01-18 | 09:36:30 |
| ОК         | Cancel   |

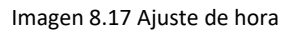

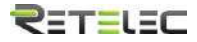

| luguage Set       |   |  |
|-------------------|---|--|
| 简体中文              |   |  |
| English<br>Polski | « |  |

Imagen 8.18 Ajuste de lenguaje

| Brightness Keep 《 |        |
|-------------------|--------|
| Delay time 05S    |        |
| OK                | Cancel |

#### Imagen 8.19 Ajuste de pantalla LCD

|                  | j |  |
|------------------|---|--|
| Confirm to reset | « |  |
| Cancel           |   |  |
|                  |   |  |

Imagen 8.20 Resetear a valores de fábrica

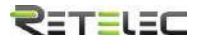

| Confirm to restore | « |  |
|--------------------|---|--|
| Cancel             |   |  |
|                    |   |  |

Imagen 8.21 restaurar

Aviso: Contraseña requerida – Solo para el acceso de un ingeniero autorizado. El acceso no autorizado puede suponer el fin de su garantía. La contraseña inicial es 1234.

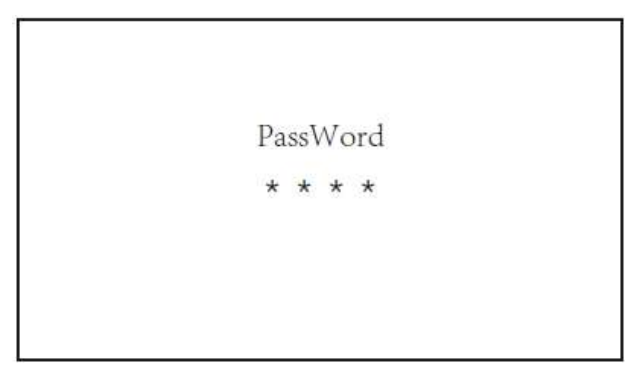

Imagen 8.22 Contraseña

| ActiveP 31%   | SelfCheck | 20S |
|---------------|-----------|-----|
| ReactMode OFF | Island    | OFF |
| ReactP 0.0%   | Meter     | ON  |
| PF 1.000      | Limiter   | OFF |
| Fun_ISO OFF   | Feed_In   | 0%  |
| Fun_RCD OFF   | MPPT Nu   | m 6 |
| OK            | Cancel    |     |

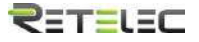

| Nombre        | Descripción                                                                                                    | Rango                           |
|---------------|----------------------------------------------------------------------------------------------------|---------------------------------|
| ActiveP       | Ajusta la potencia activa de salida en %                                                                                                    | 0-110%                          |
| ReactMod<br>e | Múltiples modos de control de potencia reactiva                                                                                                    | OFF/Q(P)/PF(P)/<br>Q(U)/PF/Q(%) |
| Vref          | Tensión de red de referencia para funciones incluyendo Q(U),PF(P),P(U)etc.                                                                                                    | 80-260V                         |
| ReactP        | Ajuste de potencia reactiva de salida en %                                                                                                    | 0-100%                          |
| PF            | Factor de potencia                                                                                                    | -0.8~+0.8                       |
| Fun_ISO       | Detección de fallos de aislamiento                                                                                                    | ON/OFF                          |
| Fun_RCD       | Detección de intensidad residual                                                                                                    | ON/OFF                          |
| Self-check    | Tiempo de comprobación del inversor. Por defecto, 60s                                                                                                    | 0-1000s                         |
| Island        | Protección de efecto isla                                                                                                    | ON/OFF                          |
| Meter         | Medidor de energía. Si el inversor está conectado a un medidor, ajustar a ON                                                                                                    | ON/OFF                          |
| Limiter       | Si el inversor está conectado a un limitador SUN, ajustar a<br>ON                                                                                                    | ON/OFF                          |
| Feed_IN       | Utilizado para elegir cuanta potencia puede ser alimentada<br>a la red. (Por ejemplo, Feed_in=50% en el modelo de 10kW<br>significara que pueden volcarse como mucho 5kW a la red.<br>Este parámetro solo es válido tras conectar un medidor y<br>ajustar el parámetro de medidor a ON | 0-100%                          |

Nota: Para Ingeniería solamente. Se ajustará los parámetros dependiendo de los requisitos de seguridad, de esta forma los clientes no necesitan resetearlo. La contraseña es la misma que 8.22 Running param

| ARC      | OFF  |        |  |
|----------|------|--------|--|
| OFDerate | OFF  |        |  |
| WGra     | 0.0% |        |  |
| Sunspec  | OFF  |        |  |
|          |      |        |  |
|          |      |        |  |
| OK       | c    | Cancel |  |

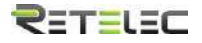

| Nombre     | Descripción                                          | Rango          |
|------------|------------------------------------------------------|----------------|
| ARC        | Función de detección de fallo de arco                | ON/OFF/CLR     |
| OF-Derate  | Respuesta de potencia activa a sobrefrecuencia       | 0-100% Pmax/Hz |
| UF-Uprate  | Respuesta de potencia activa a Subfrecuencia         | 0-100% Pmax/Hz |
| PU         | Respuesta de potencia a desviación de tensión de red | ON/OFF         |
| WGraStr    | Rampa de potencia activa (%Pnom/Sec)                 | 0.1-50%        |
| Vref       | Rampa de potencia activa al inicio (%Pnom/Sec)       | 0.1-150%       |
| PowerLimit | Control límite fuerte/suave                          | 80-260V        |
| VoltageRT  | Función de tensión en marcha                         | ON/OFF         |
| DRM        | Modos de respuesta a demanda                         | ON/OFF         |
| Sunspec    | Función Sunspec                                      | ON/OFF         |

#### 8.5.2 Respuesta a Sobrefrecuencia

El inversor de esta serie provee de función de "respuesta a Sobrefrecuencia".

Haga una pulsación larga al "modo OFD" para entrar al menú de ajustes de "respuesta a Sobrefrecuencia".

| ARC     | OFF    | Vref      | 220.0V |
|---------|--------|-----------|--------|
| OFDerat | e ON   | Powerl in | mit    |
| UFUpra  | te OFF | VoltageR  | T      |
| PU      | OFF    | DRM       | OFF    |
| WGra    | 20.0%  | Sunspec   | OFF    |
| Sunspec | OFF    |           |        |
| C       | ЭK     | Cance     | el     |

| Parámetro       | Rango            | Descripción                                                                                   |
|-----------------|------------------|-----------------------------------------------------------------------------------------------|
| StartPoint      | 45HZ-65HZ        | Valor de la frecuencia de inicio para respuesta de sobrefrecuencia                            |
| StopPoint       | 45HZ-65HZ        | Valor de la frecuencia de parada para respuesta de<br>sobrefrecuencia                         |
| RecoverPoint    | 45HZ-65HZ        | En modo histéresis, la potencia solo se restaura<br>cuando está por debajo de esta frecuencia |
| RecoverGradient | 0.3%- 300% P/min | Ratio de recuperación de potencia                                                             |
| RecoverDelay    | 0-1000s          | Tiempo de retardo de recuperación de potencia en<br>modo histéresis                           |

Tabla 11-4 Definición de parámetros de respuesta de Sobrefrecuencia

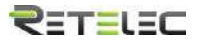

Por ejemplo, StrtPT: 50.5Hz, StopPT: 51.5Hz, RecPT: 50.1Hz, cuando la frecuencia de la red se incremente por encima de Start: 50,5Hz, el inversor reducirá linealmente la potencia de salida con un gradiente de 100%Pmax/Hz hasta que alcance StopPT: 51,5 Hz.

| StopPoint51.50HzRecoverPoint50.1HzRecoverGradient1.00% |
|--------------------------------------------------------|
| RecoverPoint 50.1Hz                                    |
| RecoverGradient 100%                                   |
| Recover Gradient 1.0070                                |
| RecoverDelay 0S                                        |

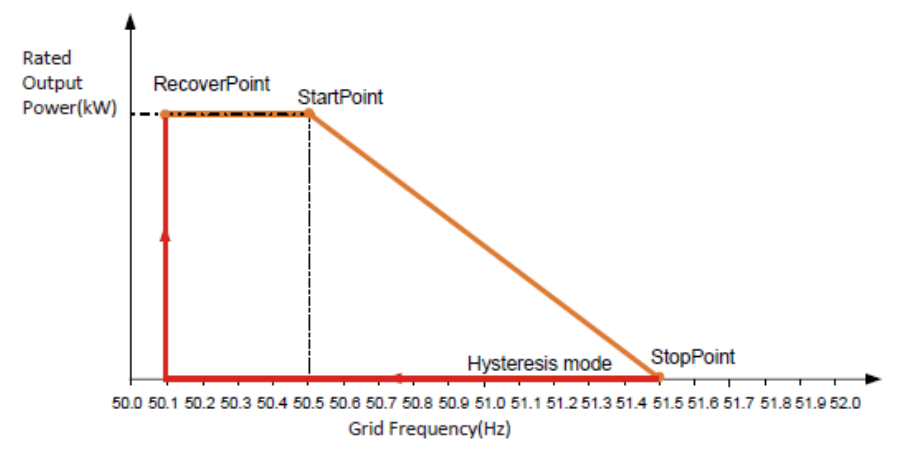

Imagen 11.3 Modo Frecuencia/Potencia para condiciones de Sobrefrecuencia

Cuando la frecuencia exceda StopPT: 51.5Hz, la salida del inversor debería parar (ie OW). Cuando la frecuencia sea menor que StopPT: 51.5Hz, el inversor incrementara linealmente la potencia de salida con un gradiente de 100%Pmax/Hz hasta que alcance StartPT: 50.5Hz.

# ₹≣т≣เ≣⊂

En modo histéresis, cuando la frecuencia sea menor que StopPT: 51.5Hz, el inversor no incrementara la potencia de salida hasta que no sea menor que 50.1Hz.

| MENU»   | Setup» | Run Param |     |
|---------|--------|-----------|-----|
| ActiveP | 31%    | SelfCheck | 20S |
| QMode   | QU     | Island    | OFF |
| ReactP  | 0.0%   | Meter     | ON  |
| PF      | 1.000  | Limiter   | OFF |
| Fun_ISO | ON     | Feed_In   | 0%  |
| Fun_RCI | O ON   | MPPT Nur  | n 6 |
| O       | K      | Cancel    |     |

El inversor dispone de una función de regulación de potencia reactiva.

Pulse Reactive Power Regulation Mode para seleccionar el modo adecuado de regulación y ajustar los parámetros correspondientes.

- **"OFF" Mode:** El regulador de potencia reactiva esta desactivado. El factor de potencia se fija en +1.000

- Q(%): Ajuste la salida de potencia reactiva en %.

- **Modo "PF":** El factor de potencia está fijado y la potencia reactiva se regula con el parámetro PF. El factor de potencia oscila entre 0,8i y 0,8c

- Modo "Q(U)": La potencia reactiva del inversor varia en respuesta a la tensión de la red.

- **Modo "Q(P)":** La potencia reactiva de salida del inversor está controlada por la potencia activa del inversor

- Modo "PF(P)": El factor de potencia está controlado por la potencia activa del inversor.

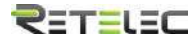

## Modo "Q(U)"

| Start  | 30.0% |  |
|--------|-------|--|
| Stop   | 20.0% |  |
| RmpTir | me 2s |  |
| PtUsed | 4     |  |
| Curve  |       |  |

| V I | 80.0%  | Q1 | -25.0% |
|-----|--------|----|--------|
| V2  | 90.0%  | Q2 | 0.0%   |
| V3  | 110.0% | Q3 | 0.0%   |
| V4  | 120.0% | Q4 | 25.0%  |
| V5  | 120.0% | Q5 | 25.0%  |
| V6  | 120.0% | Q6 | 25.0%  |

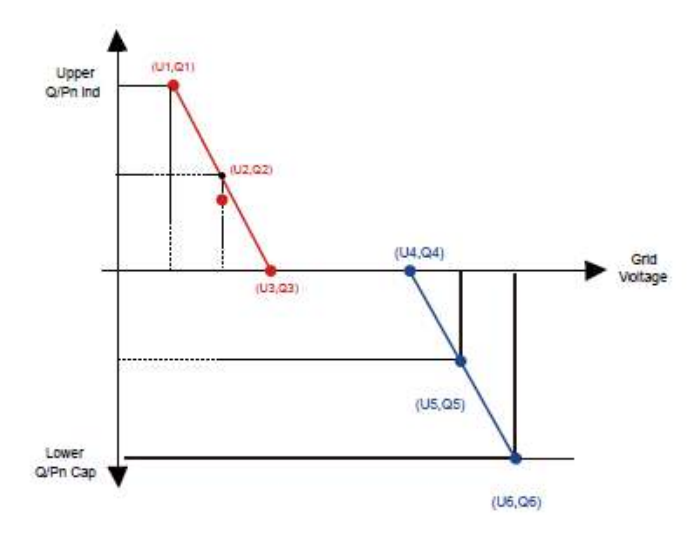

Imagen 8.25 Curva de regulación de potencia reactiva en curva Q(U)

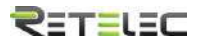

| Parámetro | Rango                      | Descripción                                                                                                    |
|-----------|----------------------------|----------------------------------------------------------------------------------------------------|
| start     | 0%-130% potencia de salida | El modo QU comienza cuando la potencia activa es mayor que este valor                                              |
| stop      | 0%-130% potencia de salida | El modo QU para cuando la potencia activa es<br>menor que este valor                                               |
| RMpTime   | 0-1000s                    | Aumentar o disminuir el tiempo requerido<br>para que la potencia activa alcance un valor<br>específico de la curva |
| PtUsed    | 2-6                        | Número fijo usado en QU Curve                                                                                      |
| Curve     |                            | QU curve                                                                                                    |
| Q1        | -60% -60% Q/Pn             | Valor de Q/Pn en el punto (U1,Q1) en la curva de modo Q(U)                                                         |
| V1        | 0-110% VRated              | Límite de tensión de red en el punto (U1,Q1)<br>en la curva de modo Q(U)                                           |
| Q2        | -60% -60% Q/Pn             | Valor de Q/Pn en el punto (U2,Q2) en la curva<br>de modo Q(U)                                                      |
| V2        | 0-110% VRated              | Límite de tensión de red en el punto (U2,Q2)<br>en la curva de modo Q(U)                                           |
| Q3        | -60% -60% Q/Pn             | Valor de Q/Pn en el punto (U3,Q3) en la curva<br>de modo Q(U)                                                      |
| V3        | 0-110% VRated              | Límite de tensión de red en el punto (U3,Q3)<br>en la curva de modo Q(U)                                           |
| Q4        | -60% -60% Q/Pn             | Valor de Q/Pn en el punto (U4,Q4) en la curva<br>de modo Q(U)                                                      |
| V4        | 0-110% VRated              | Límite de tensión de red en el punto (U4,Q4)<br>en la curva de modo Q(U)                                           |
| Q5        | -60% -60% Q/Pn             | Valor de Q/Pn en el punto (U5,Q5) en la curva<br>de modo Q(U)                                                      |
| V5        | 0-110% VRated              | Límite de tensión de red en el punto (U5,Q5)<br>en la curva de modo Q(U)                                           |
| Q6        | -60% -60% Q/Pn             | Valor de Q/Pn en el punto (U6,Q6) en la curva<br>de modo Q(U)                                                      |
| V6        | 0-110% VRated              | Límite de tensión de red en el punto (U6,Q6)<br>en la curva de modo Q(U)                                           |

Explicación de parámetros de modo "Q(U)"

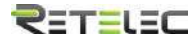

#### Modo "Q(P)"

La potencia de salida reactiva del inversor está controlada por la potencia activa del inversor.

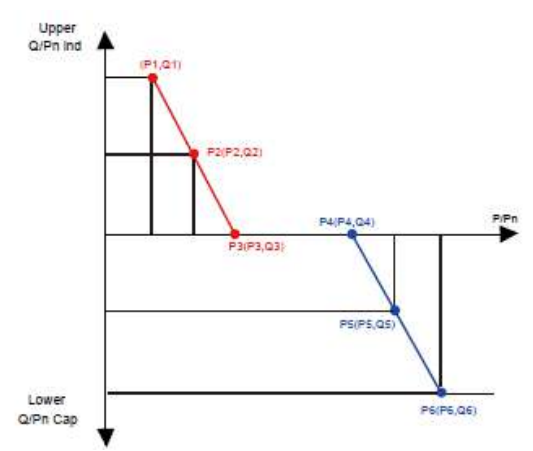

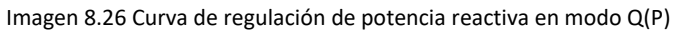

| MENU»   | Setup» | Run Param |     |
|---------|--------|-----------|-----|
| ActiveP | 31%    | SelfCheck | 20S |
| QMode   | QP     | Island    | OFF |
| ReactP  | 0.0%   | Meter     | ON  |
| PF      | 1.000  | Limiter   | OFF |
| Fun_ISO | ON     | Feed_In   | 0%  |
| Fun_RC  | d on   | MPPT Nur  | m 6 |
| C       | ЭK     | Cancel    |     |
|         |        |           |     |

|    | 00.0%  | QI | -25.0% |
|----|--------|----|--------|
| P2 | 90.0%  | Q2 | 0.0%   |
| 23 | 110.0% | Q3 | 0.0%   |
| P4 | 120.0% | Q4 | 25.0%  |
| P5 | 120.0% | Q5 | 25.0%  |
| P6 | 120.0% | Q6 | 25.0%  |

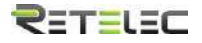

| Parámetro | Rango          | Descripción                                                              |
|-----------|----------------|--------------------------------------------------------------------------|
| P1        | 0-100% Pn      | Valor de Q/Pn en el punto (P1,Q1) en la curva de modo<br>Q(P)            |
| Q1        | -60% -60% Q/Pn | Límite de tensión de red en el punto (P1,Q1) en la curva<br>de modo Q(P) |
| P2        | 0-100% Pn      | Valor de Q/Pn en el punto (P2,Q2) en la curva de modo<br>Q(P)            |
| Q2        | -60% -60% Q/Pn | Límite de tensión de red en el punto (P2,Q2) en la curva<br>de modo Q(P) |
| Р3        | 0-100% Pn      | Valor de Q/Pn en el punto (P3,Q3) en la curva de modo<br>Q(P)            |
| Q3        | -60% -60% Q/Pn | Límite de tensión de red en el punto (P3,Q3) en la curva<br>de modo Q(P) |
| P4        | 0-100% Pn      | Valor de Q/Pn en el punto (P4,Q4) en la curva de modo<br>Q(P)            |
| Q4        | -60% -60% Q/Pn | Límite de tensión de red en el punto (P4,Q4) en la curva<br>de modo Q(P) |
| P5        | 0-100% Pn      | Valor de Q/Pn en el punto (P5,Q5) en la curva de modo<br>Q(P)            |
| Q5        | -60% -60% Q/Pn | Límite de tensión de red en el punto (P5,Q5) en la curva<br>de modo Q(P) |
| P6        | 0-100% Pn      | Valor de Q/Pn en el punto (P6,Q6) en la curva de modo<br>Q(P)            |
| Q6        | -60% -60% Q/Pn | Límite de tensión de red en el punto (P6,Q6) en la curva de modo Q(P)    |

Explicación de parámetros de modo "Q(P)"

### Modo "PU"

La potencia reactiva de salida del inversor varía en respuesta de la tensión de la red.

|          | Sec. 4 | vier | 0.0V |  |
|----------|--------|------|------|--|
| OFDerate | OFF    |      |      |  |
| UFUprate | OFF    |      |      |  |
| PU       | ON     |      |      |  |
| WGra     | 0.0%   |      |      |  |
| Sunspec  | OFF    |      |      |  |

# ₹≣т≣เ≣⊂

| J2 0.0% | P2 | 0.0% |
|---------|----|------|
| J3 0.0% | P3 | 0.0% |
| J4 0.0% | P4 | 0.0% |
| 4 0.0%  | 14 | 0.0% |

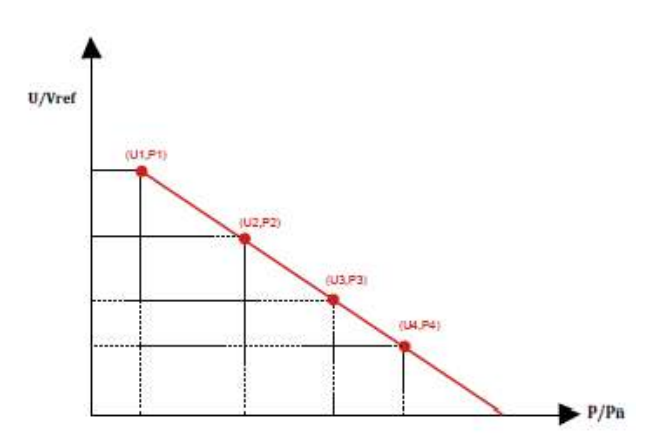

Imagen 8.27 Regulación de la curva de potencia activa en la curva PU

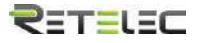

| Parámetro | Rango        | Descripción ( en el modo<br>curva PU) |
|-----------|--------------|---------------------------------------|
| P1        | 0-110% Pn    | Valor de P/Pn en el punto             |
|           | 0 110/0111   | (P1,U1)                               |
| 111       | 0-150% Vrof  | Límite de Tensión de la red           |
| 01        | 0-130% (181  | en el punto (P1,U1)                   |
| 20        | 0.110% Pp    | Valor de P/Pn en el punto             |
| PZ        | 0-110% PII   | (P2,U2)                               |
| 112       | 0 1EO% Vrof  | Límite de Tensión de la red           |
| 02        | 0-130% Viel  | en el punto (P2,U2)                   |
| 20        | 0.110% 0~    | Valor de P/Pn en el punto             |
| P3        | 0-110% PN    | (P3,U3)                               |
| 112       | 0.1E0% Vrof  | Límite de Tensión de la red           |
| 05        | 0-130% Viel  | en el punto (P3,U3)                   |
| D4        | 0.110% 0~    | Valor de P/Pn en el punto             |
| P4        | 0-110% PN    | (P4,U4)                               |
|           | 0.150% \/rof | Límite de Tensión de la red           |
| 04        | 0-120% 4161  | en el punto (P4,U4)                   |

Modo PU – Explicación de parámetros

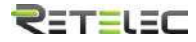

#### Modo "PF(P)"

|        | 0.001 | 121203 | 0.001  |
|--------|-------|--------|--------|
| Vstart | 0.0%  | Vstop  | 0.0%   |
| P1     | 0.0%  | PF1    | -1.000 |
| P2     | 0.0%  | PF2    | -1.000 |
| Р3     | 0.0%  | PF3    | -1.000 |
| P4     | 0.0%  | PF4    | -1.000 |
| Р5     | 0.0%  | PF5    | -1.000 |
| В      | ack   |        |        |

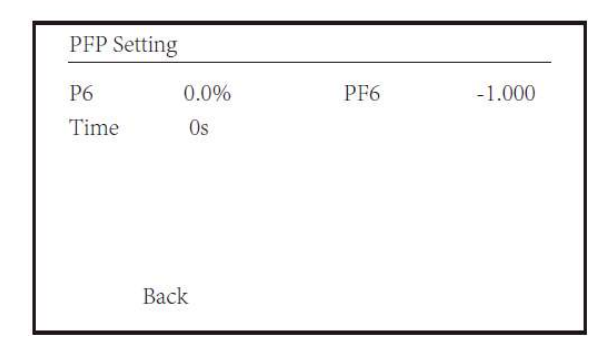

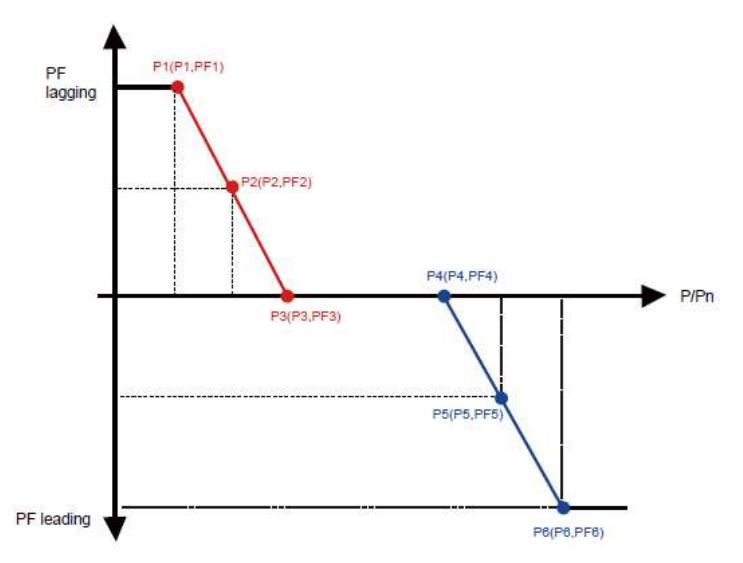

Imagen 8.28 Curva regulación del factor de potencia en modo PF(P)

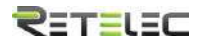

| Parámetro | Rango                           | Descripción                                                                        |
|-----------|---------------------------------|------------------------------------------------------------------------------------|
| Vstart    | 0-150% Vref                     | El modo PFP está activo cuando la<br>tensión de la red es mavor que Vstart         |
| Vstop     | 0-150% Vref                     | El modo PFP está desactivo cuando la<br>tensión de la red es menor que Vstop       |
| P1        | 0-110% Pn                       | Valor de potencia en el punto (PF1,P1)<br>en la curva PF(P)                        |
| PF1       | 0.8 capacitivo-0.8<br>inductivo | Valor PF en el punto (P1,PF1) en la curva<br>PF(P)                                 |
| P2        | 0-110%                          | Valor de potencia en el punto (PF2,P2)<br>en la curva PF(P)                        |
| PF2       | 0.8 capacitivo-0.8<br>inductivo | Valor PF en el punto (P2,PF2) en la curva<br>PF(P)                                 |
| Р3        | 0-110%                          | Valor de potencia en el punto (PF3,P3)<br>en la curva PF(P)                        |
| PF3       | 0.8 capacitivo-0.8<br>inductivo | Valor PF en el punto (P3,PF3) en la curva<br>PF(P)                                 |
| P4        | 0-110%                          | Valor de potencia en el punto (PF4,P4)<br>en la curva PF(P)                        |
| PF4       | 0.8 capacitivo-0.8<br>inductivo | Valor PF en el punto (PF1,P1) en la curva<br>PF(P)                                 |
| P5        | 0-110%                          | Valor de potencia en el punto (PF5,P5)<br>en la curva PF(P)                        |
| PF5       | 0.8 capacitivo-0.8<br>inductivo | Valor PF en el punto (P5,PF5) en la curva<br>PF(P)                                 |
| P6        | 0-110%                          | Valor de potencia en el punto (PF6,P6)<br>en la curva PF(P)                        |
| PF6       | 0.8 capacitivo-0.8<br>inductivo | Valor PF en el punto (P6,PF6) en la curva<br>PF(P)                                 |
| RMpTime   | 0-1000s                         | El tiempo de curva PFF en segundos (<br>tiempo para completar un cambio de<br>95%) |

"PF (P)" Explicación de los parámetros

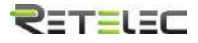

| 0 | INMETRO  |   | O UTE_C15  |
|---|----------|---|------------|
| 0 | EN50549  |   | O RD_1699  |
| 0 | EN50438  |   | O CEI_0_21 |
| 0 | IEC61727 |   | O G98_G99  |
| 0 | CUSTOM   | « | O AS4777   |
| 0 | VED_4105 |   | O NBT32004 |
|   | OK       |   | Cancel     |

Imagen 8.29 Parámetros de protección

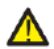

**Nota**: Para Ingeniería solamente.

| AC OverVoltage 1: | 270.0V |
|-------------------|--------|
| Tripping Time 1:  | 100ms  |
| AC OverVoltage 2: | 300.0V |
| Tripping Time 2:  | 100ms  |
| AC OverVoltage 3: | 300.0V |
| Tripping Time 3:  | 100ms  |

CUSTOM

AC LowVoltage 1: 176.0V 《 Tripping Time 1: 100ms AC LowVoltage 2: 176.0V Tripping Time 2: 100ms AC LowVoltage 3: 176.0V Tripping Time 3: 100ms

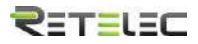

| AC OverFreq          | 1: 52.0 | 0Hz « |
|----------------------|---------|-------|
| Tripping Time        | 1: 20   | 00ms  |
| AC OverFreq          | 2: 53.0 | 0Hz   |
| <b>Tripping</b> Time | 2: 50   | 0ms   |
| AC OverFreq          | 3: 54.0 | 0Hz   |
| Tripping Time        | 3: 20   | 0ms   |

#### CUSTOM

| AC LowFreq           | 1: 48.00Hz 《 |
|----------------------|--------------|
| Tripping Time        | 1: 2000ms    |
| AC LowFreq           | 2: 47.00Hz   |
| Tripping Time        | 2: 500ms     |
| AC LowFreq           | 3: 46.00Hz   |
| <b>Tripping</b> Time | 3: 200ms     |
|                      |              |

| CUSTOM        |            | -0 |
|---------------|------------|----|
| Rated Voltage | 220/380V « |    |
| OK            | Cancel     |    |

Imagen 8.29 Personalización

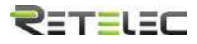

| <b>D</b> INMETRO | <b>O</b> UTE_C15  |
|------------------|-------------------|
| D EN50549        | O RD_1699         |
| D EN50438        | O CEI_0_21        |
| D IEC61727       | O G98_G99         |
| O CUSTOM         | ● AS4777 《        |
| O VED_4105       | <b>O</b> NBT32004 |
| OK               | Cancel            |

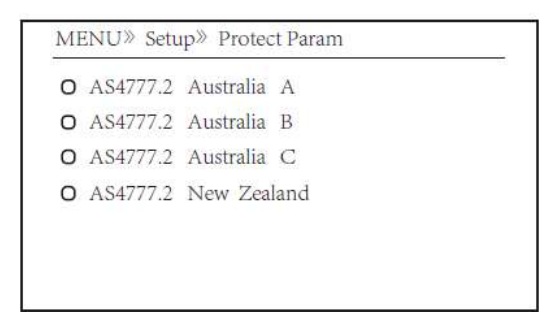

#### Imagen 8.30 "AS4777"

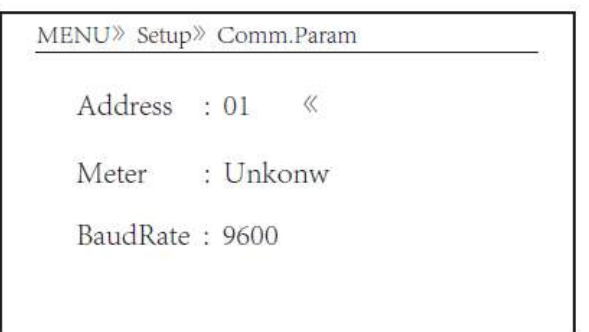

Imagen 8.31 Comunicación de parámetros

## 9. Reparación y mantenimientos

El inversor de tipo string no necesita mantenimiento regular. Sin embargo, los restos o el polvo afectaran el rendimiento del disipador de calor. Es mejor limpiarlo con un cepillo suave. Si la superficie está demasiado sucia y afecta a la lectura del panel LCD y los LEDs, puede usar un paño húmedo para limpiarlo.

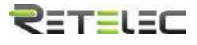

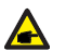

Aviso: Cuando el equipo está funcionando, la temperatura local puede subir mucho y el contacto puede provocar quemaduras. Apague el inversor y espere a que se enfríe, y entonces puede limpiarlo y mantenerlo

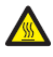

Aviso: No puede usar disolvente, materiales abrasivos ni corrosivos para limpiar ninguna parte del inversor.

## 10. Información y procesamiento de errores.

El inversor ha sido diseñado de acuerdo con los estándares internacionales de seguridad de red, y requerimientos de compatibilidad electromagnética. Antes de entregarlo al cliente, el inversor ha sido sujeto de varias pruebas para asegurar su operación óptima y su fiabilidad.

#### 10.1 Códigos de error

Si hay cualquier fallo, la pantalla LCD mostrara un mensaje de alarma. En este caso, el inversor podría dejar de suministrar energía a la red. La descripción de la alarma y su correspondiente mensaje se muestran en la tabla 10.1.

| Código de<br>error | Descripción                              | Solución del error                                                                                   |
|--------------------|------------------------------------------|----------------------------------------------------------------------------------------------------|
| F01                | Fallo de polaridad inversa de CC         | Compruebe la polaridad de los cables de<br>PV                                                        |
| F02                | Fallo permanente en el aislamiento de CC | Compruebe la puesta a tierra del inversor                                                            |
| F03                | Fallo de fuga de corriente CC            | Este código difícilmente aparece. Nunca ha<br>ocurrido.                                              |
| F04                | Fallo de puesta a tierra GFDI            | Compruebe la conexión de salida de los<br>paneles solares                                            |
| F05                | Fallo de lectura de memoria              | Fallo en la memoria de lectura (EEPROM).<br>Reinicie el inversor, o contacte con su<br>instalador.   |
| F06                | Fallo de escritura de memoria            | Fallo en la memoria de escritura<br>(EEPROM). Reinicie el inversor, o contacte<br>con su instalador. |
| F07                | Fusible roto GFDI                        | Este código difícilmente aparece. Nunca ha<br>ocurrido.                                              |
| F08                | Fallo en puesta a tierra de GFDI         | Este código difícilmente aparece. Nunca ha ocurrido.                                                 |

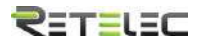

| Código de<br>error | Descripción                                         | Solución del error                                                                                                    |
|--------------------|-----------------------------------------------------|----------------------------------------------------------------------------------------------------|
| F09                | IGBT dañado por exceso de caída<br>de tensión       | Este código difícilmente aparece. Nunca ha ocurrido.                                                                                                    |
| F10                | Fallo en el suministro de potencia<br>auxiliar      | Este código difícilmente aparece. Nunca ha<br>ocurrido                                                                                                    |
| F11                | Error en la conexión principal CA                   | Este código difícilmente aparece. Nunca ha<br>ocurrido                                                                                                    |
| F12                | Error en la conexión auxiliar CA                    | Este código difícilmente aparece. Nunca ha<br>ocurrido                                                                                                    |
| F13                | Cambio en el modo de<br>funcionamiento /modo de red | Este código difícilmente aparece. Nunca ha<br>ocurrido                                                                                                    |
| F14                | Sobreintensidad en firmware CC                      | Este código difícilmente aparece. Nunca ha<br>ocurrido                                                                                                    |
| F15                | Sobreintensidad en firmware CA                      | <ol> <li>El sensor interno de CA o el circuito de<br/>detección en la placa de control o un cable<br/>podrían estar sueltos.</li> <li>Reinicie el inversor, si el error persiste,<br/>póngase en contacto con su instalador.</li> </ol>                                                                                                    |
| F16                | GFCI (RCD) fallo de fuga de<br>corriente CA         | <ol> <li>Este fallo significa que la corriente de<br/>fuga promedio está por encima de 300mA.</li> <li>Compruebe si la fuente de alimentación CC</li> <li>o los paneles solares están bien, después<br/>compruebe si "Test data -&gt; diL" está por<br/>encima de 120; Entonces compruebe el<br/>sensor de fugas de corriente o el circuito.</li> <li>Necesitará un LCD grande para comprobar<br/>estos datos.</li> <li>Reinicie el inversor, si el error persiste,<br/>póngase en contacto con su instalador.</li> </ol> |
| F17                | Sobreintensidad en corriente<br>trifásica           | Este código difícilmente aparece. Nunca ha ocurrido                                                                                                    |
| F18                | Fallo de sobreintensidad CA en<br>hardware          | <ol> <li>Compruebe el sensor CA o el circuito de<br/>detección en la placa de control o el cable<br/>de conexión.</li> <li>Reinicie el inversor o restaure los valores<br/>de fábrica, si el error persiste, póngase en<br/>contacto con su instalador.</li> </ol>                                                                                                    |
| F19                | Síntesis de fallo en todo el<br>hardware            | <ol> <li>Cuando el inversor está funcionando y se<br/>conecta el dispositivo de comunicación<br/>wifi, F19 aparecerá.</li> <li>Reinicie el inversor o restaure los valores<br/>de fábrica, si el error persiste, póngase en<br/>contacto con su instalador.</li> </ol>                                                                                                    |

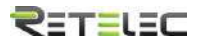

| Código de<br>error | Descripción                                           | Solución del error                                                                                                    |
|--------------------|-------------------------------------------------------|----------------------------------------------------------------------------------------------------|
| F20                | Fallo de sobreintensidad CC en<br>hardware            | No disponible.                                                                                                    |
| F21                | Fallo de fuga de corriente CC                         | Este código difícilmente aparece. Nunca ha ocurrido                                                                                                    |
| F22                | Fallo de accidente (si hay botón de paro)             | Contacte a su instalador.                                                                                                    |
| F23                | Corriente de fuga CA excesiva<br>de forma transitoria | <ol> <li>Este fallo indica que la corriente de fuga está<br/>por encima de 30mA de forma repentina.</li> <li>Compruebe si la fuente de alimentación y los<br/>paneles solares están bien, y entonces<br/>compruebe si "Test data -&gt; diL" está por<br/>encima de 120; entonces compruebe el sensor<br/>de corriente de fuga o el circuito. Necesitará<br/>un LCD grande para comprobar estos datos.</li> <li>Reinicie el inversor, si el error persiste,<br/>póngase en contacto con su instalador.</li> </ol>                                                                                                    |
| F24                | Fallo de impedancia de<br>aislamiento CC              | <ol> <li>Compruebe la resistencia Vpe en la placa<br/>principal o la placa de detección y control.<br/>Compruebe que los paneles PV están bien.<br/>Frecuentemente este problema se origina en<br/>los paneles.</li> <li>Compruebe si los paneles PV (marco de<br/>aluminio) y el inversor están correctamente<br/>conectados a tierra. Abra la cobertura del<br/>inversor y compruebe que el cable de tierra en<br/>el interior está correctamente instalado.</li> <li>Compruebe si el cable CA, CC y el bloque de<br/>terminales están haciendo contacto con tierra<br/>o el aislamiento está dañado.</li> <li>Reinicie el inversor, si el error persiste,<br/>póngase en contacto con su instalador.</li> </ol> |
| F25                | Fallo de retroalimentación CC                         | Este código difícilmente aparece. Nunca ha ocurrido                                                                                                    |
| F26                | Busbar CC desequilibrada                              | Este código difícilmente aparece. Nunca ha ocurrido                                                                                                    |
| F27                | Fallo de aislamiento en el<br>terminal CC             | Este código difícilmente aparece. Nunca ha ocurrido                                                                                                    |
| F28                | Fallo de subida CC en el<br>inversor 1                | Este código difícilmente aparece. Nunca ha ocurrido                                                                                                    |
| F29                | Fallo de cambio de carga CA                           | Este código difícilmente aparece. Nunca ha ocurrido                                                                                                    |

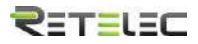

| Código de<br>error | Descripción                       | Solución del error                             |
|--------------------|-----------------------------------|------------------------------------------------|
| F30                | Fallo de contactor principal CA   | 1. Compruebe los relés y la tensión de los     |
|                    |                                   | 2 Compruebe el circuito de control de los      |
|                    |                                   | relés                                          |
|                    |                                   | 3. compruebe si el software es el adecuado     |
|                    |                                   | para este inversor (los inversores viejos      |
|                    |                                   | podrían no tener la función de detección de    |
|                    |                                   | relés)                                         |
|                    |                                   | 4. Reinicie el inversor, si el error persiste, |
|                    |                                   | póngase en contacto con su instalador.         |
| F31                | Refuerzo CC de arranque suave     | No disponible.                                 |
| F32                | Fallo de subida CC en el inversor | Este código difícilmente aparece. Nunca ha     |
|                    | 2                                 | ocurrido                                       |
| F33                | Sobreintensidad CA                | El sensor de CA o su circuito tienen un        |
|                    |                                   | problema. Compruebe si el tipo de inversor     |
| 52.4               |                                   | es correcto.                                   |
| F34                | Sobrecarga de Intensidad CA       | Este codigo dificilmente aparece. Nunca na     |
| 525                | Sin rod CA                        | 1 Comprushe la tonsión de la red CA            |
| F35                | Sinted CA                         | 1. Compruebe al circuito de detección de       |
|                    |                                   | tensión de CA. Compruebe que la conexión       |
|                    |                                   | CA está realizada de forma correcta            |
|                    |                                   | Compruebe si la red está suministrando una     |
|                    |                                   | tensión correcta.                              |
|                    |                                   | 2. Reinicie el inversor, si el error persiste, |
|                    |                                   | póngase en contacto con su instalador.         |
| F36                | Error de fase en CA               | Este código difícilmente aparece. Nunca ha     |
|                    |                                   | ocurrido                                       |
| F37                | Fallo de desequilibrio de tensión | Este código difícilmente aparece. Nunca ha     |
|                    | trifásico CA                      | ocurrido                                       |
| F38                | Fallo de desequilibrio de         | Este código difícilmente aparece. Nunca ha     |
|                    | corriente trifásico CA            | ocurrido                                       |
| F39                | Sobreintensidad CA (un ciclo)     | 1. Compruebe el sensor de intensidad CA y      |
|                    |                                   | su circuito.                                   |
|                    |                                   | 2. Reinicie el inversor, si el error persiste, |
| F40                | Sobreintensidad en CC             | Este código difícilmente anarece. Nunca ha     |
| 0                  |                                   | ocurrido                                       |
| F41                | Sobretensión en línea W 11        | Compruebe el ajuste de protección de           |
|                    |                                   | tensión CA. Y compruebe si el cable de CA es   |
|                    |                                   | demasiado fino. Compruebe la diferencia de     |
|                    |                                   | tensión entre el LCD y el medidor.             |

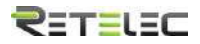

| Código de<br>error | Descripción                                 | Solución del error                                                                                                    |
|--------------------|---------------------------------------------|----------------------------------------------------------------------------------------------------|
| F42                | Subtensión en línea W, U                    | Compruebe el ajuste de protección de tensión CA.<br>Compruebe la diferencia de tensión entre el LCD y el<br>medidor. También debe comprobar si todos los<br>cables CA están conectados correctamente.                                                                                                    |
| F43                | Sobretensión en línea V,<br>W               | No disponible.                                                                                                    |
| F44                | Subtensión en línea V, W                    | No disponible.                                                                                                    |
| F45                | Sobretensión en línea U,<br>V               | No disponible.                                                                                                    |
| F46                | Subtensión en línea U, V                    | No disponible.                                                                                                    |
| F47                | Sobrefrecuencia en CA                       | Compruebe los ajustes de protección de frecuencia.                                                                                                    |
| F48                | Subfrecuencia en CA                         | Compruebe los ajustes de protección de frecuencia.                                                                                                    |
| F49                | Sobreintensidad CC en<br>fase U de red      | Este código difícilmente aparece. Nunca ha ocurrido                                                                                                    |
| F50                | Sobreintensidad CC en<br>fase V de red      | Este código difícilmente aparece. Nunca ha ocurrido                                                                                                    |
| F51                | Sobreintensidad CC en<br>fase W             | Este código difícilmente aparece. Nunca ha ocurrido                                                                                                    |
| F52                | Inductor A CA, corriente de fase CC alta    | Este código difícilmente aparece. Nunca ha ocurrido                                                                                                    |
| F53                | Inductor B CA, corriente<br>de fase CC alta | Este código difícilmente aparece. Nunca ha ocurrido                                                                                                    |
| F54                | Inductor C CA, corriente de fase CC alta    | Este código difícilmente aparece. Nunca ha ocurrido                                                                                                    |
| F55                | Tensión de Busbar CC demasiado alta         | <ol> <li>Compruebe la tensión de PV y la tensión de Ubus y<br/>su circuito de detección. Si la tensión de entrada de<br/>PV excede el límite, por favor reduzca el número de<br/>paneles solares en serie.</li> <li>Para la tensión de Ubus, por favor compruebe el<br/>panel LCD</li> </ol>                                                                                                    |
| F56                | Tensión de Busbar CC<br>demasiado baja      | <ol> <li>Muestra que la tensión de entrada de PV es<br/>demasiado baja, siempre pasa por las mañanas.</li> <li>Compruebe la tensión de PV y la tensión de Ubus.</li> <li>Cuando el inversor está en funcionamiento, y<br/>muestra F56, quizá ha perdido los drivers o necesita<br/>actualizar el firmware.</li> <li>Reinicie el inversor, si el error persiste, póngase en<br/>contacto con su instalador.</li> </ol> |
| F57                | Irrigación inversa CA                       | Irrigación inversa CA                                                                                                    |
| F58                | Sobreintensidad en U red<br>CA              | Este código difícilmente aparece. Nunca ha ocurrido                                                                                                    |

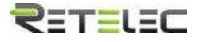

| Código de<br>error | Descripción                                          | Solución del error                                                                                                    |
|--------------------|------------------------------------------------------|----------------------------------------------------------------------------------------------------|
| F59                | Sobreintensidad en V red<br>CA                       | Este código difícilmente aparece. Nunca ha ocurrido                                                                                                    |
| F60                | Sobreintensidad en W red<br>CA                       | Este código difícilmente aparece. Nunca ha ocurrido                                                                                                    |
| F61                | Sobreintensidad en fase A de reactor                 | Este código difícilmente aparece. Nunca ha ocurrido                                                                                                    |
| F62                | Sobreintensidad en fase B de reactor                 | Este código difícilmente aparece. Nunca ha ocurrido                                                                                                    |
| F63                | Fallo ARC                                            | <ol> <li>Compruebe el cable del módulo PV y elimine el<br/>fallo;</li> <li>Acuda a nosotros si no puede volver al estado<br/>normal.</li> </ol>                                                                                                    |
| F64                | Alta temperatura en<br>disipador de calor de<br>IGBT | <ol> <li>Compruebe el sensor de temperatura. Compruebe<br/>que el firmware es adecuado para el modelo.<br/>Compruebe que el inversor es el modelo correcto.</li> <li>Reinicie el inversor, si el error persiste, póngase en<br/>contacto con su instalador.</li> </ol> |

Tabla 10.1 códigos de error y sus soluciones

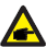

Nota: Si su inversor tiene alguno de los fallos mostrados en la tabla 10.1, y cuando reinicia la maquina el error no se ha resuelto, por favor contacte a nuestro distribuidor y provea los detalles siguientes:

- 1. Número de serie del inversor
- 2. Distribuidor/vendedor del inversor (si está disponible)
- 3. Fecha de instalación
- Descripción del problema (incluya código de error del LCD y estado de las 4. luces de estado LED)
- Sus datos de contacto. 5.

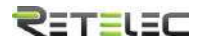

## **11. Especificaciones**

| Modelo                                      | REPVI060G                          |
|---------------------------------------------|------------------------------------|
| Entradas                                    |                                    |
| Máxima potencia CC (kW)                     | 78                                 |
| Máxima tensión CC (V)                       | 1000                               |
| Tensión de arranque (V)                     | 250                                |
| Rango de operación MPPT (V)                 | 200-850                            |
| Máxima intensidad CC (A)                    | 40+40+40                           |
| Máxima corriente en cortocircuito (A)       | 60+60+60                           |
| Numero de MPPTs /Strings por MPPT           | 4/3+3+3+3                          |
| Máxima intensidad de vuelta al inversor (A) | 0                                  |
| Salidas                                     |                                    |
| Potencia de salida (KW)                     | 60                                 |
| Máxima potencia activa (kW)                 | 66                                 |
| Tensión de red (V)                          | 3I/N/PE 230/400v 220/380V          |
| Rango de tensión de la red (V)              | 0.85Un-1.1Un (Puede variar con los |
|                                             | estándares de la red)              |
| Frecuencia de red (Hz)                      | 50/60 (opcional)                   |
| Nº de fases                                 | Trifásico                          |
| Intensidad de salida CA (A)                 | 90.9/87.0A                         |
| Máxima intensidad de salida (A)             | 100/95.7A                          |
| Máxima intensidad de fallo (A)              | 166.1                              |
| Máxima protección sobreintensidad (A)       | 184.5                              |
| Factor de potencia a la salida              | 0.8capacitivo – 0.8inductivo       |
| TDA de intensidad en la red                 | <3%                                |
| Inyección de corriente CC (mA)              | <0.5%                              |
| Rango de frecuencia de la red               | 47-52 o 57-62 (opcional)           |
| Eficiencia                                  |                                    |
| Máxima eficiencia                           | 98.6%                              |
| Eficiencia europea                          | 98.3%                              |
| Eficiencia MPPT                             | >99%                               |
| Datos generales                             |                                    |
| Tamaño (mm, HxWxD)                          | 700x575x297                        |
| Peso (kg)                                   | 60                                 |
| Topología                                   | Sin transformador                  |
| Consumo interno                             | <1W (Noche)                        |
| Temperatura de operación                    | -25 ~ 65°C,>45°C en caída          |
| Protección ambiente                         | IP65                               |
| Emisión de ruido (típica)                   | <55dB                              |

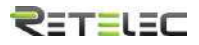

| Datos generales                 |                                       |
|---------------------------------|---------------------------------------|
| Medio de refrigeración          | Refrigeración inteligente             |
| Máxima altitud de operación     | 2000m                                 |
| Garantía                        | >20 años                              |
|                                 | CEI 0-21,VDE-AR-N 4105,NRS 097,IEC    |
| Estándar de conexión a red      | 62116,IEC 61727, G99,G98,VDE 0126-1-  |
|                                 | 1,RD 1699,C10-11                      |
| Humedad de entorno de operación | 0-100%                                |
|                                 | IEC/EN 62109-1,IEC/EN 62109-2, IEC/EN |
| Seguridad EMC / Estándar        | 61000-6-1,IEC/EN 61000-6-2,IEC/EN     |
|                                 | 61000-6-3,IEC/EN 61000-6-4            |
| Conexión CC                     | MC-4                                  |
| Conexión CA                     | Enchufe IP65                          |
| Panel                           | LCD1602                               |
| Interfaz                        | RS485/RS232/Wifi/LAN                  |

#### **Retelec System SA**

Avenida Astronomía, 6. 28830 San Fernando de Henares. Madrid – Spain

Tel. +34 918 307 831 Fax. +34 918 307 239

industrial@retelec.com www.retelec.com

Versión 1.0 – 06/2022